# QGIS-metode for å beregne dreneringslinjer og å identifisere aktsomhetsområder for elveflom i sidevassdrag

... eller «Elveflom for Dummies - QGIS edition»

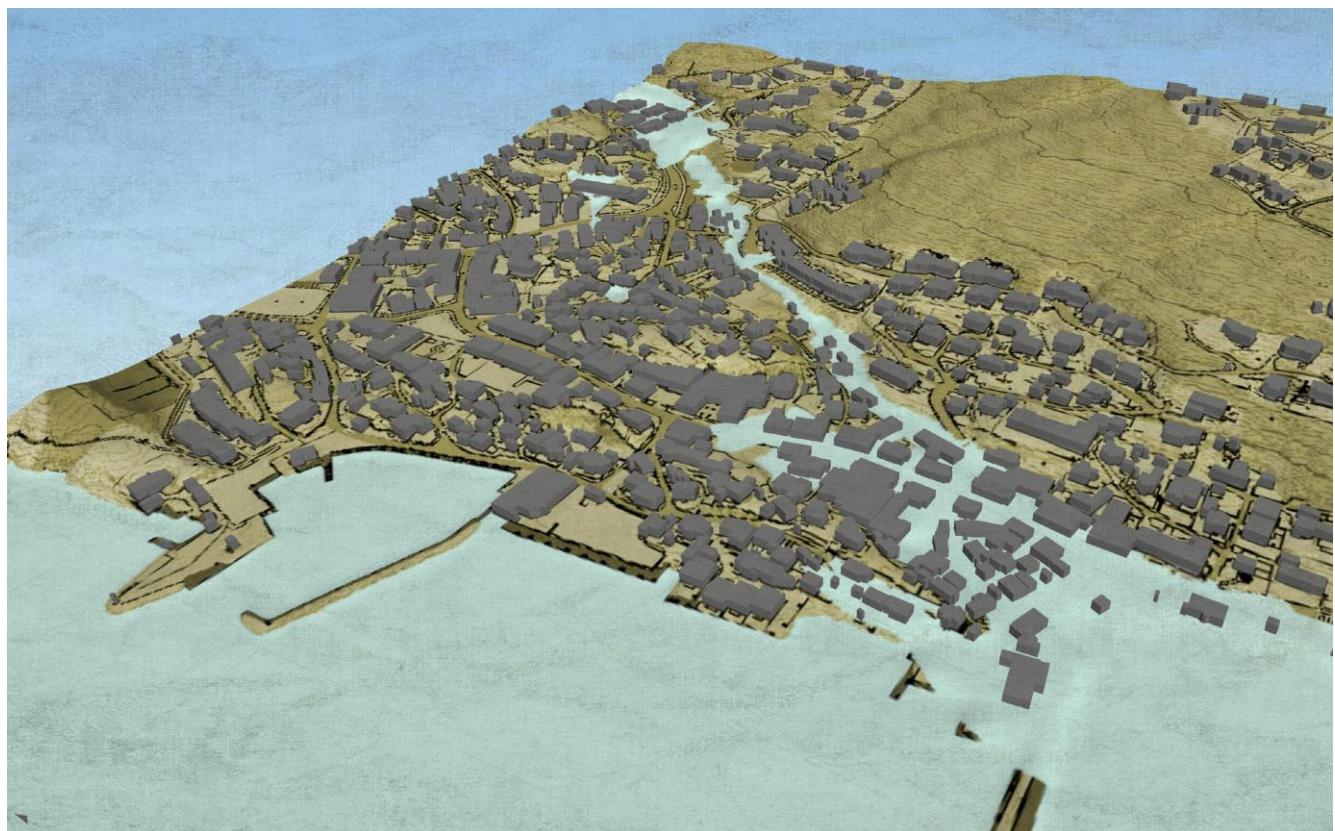

Figuren viser beregnet flomareal

Basert på Elveflom for dummies laget av Plan- og temadatautvalget for Oslo og Akershus. Mesteparten av teorien er skrevet av PTU-Oslo og Akershus Metode av HG. Schüller (testet i 3.10.2) Dato: 19.03.2021

## Innhold

| Før du begynner                                                                  | 3 |
|----------------------------------------------------------------------------------|---|
| Vokabular                                                                        | 3 |
| Forberedelse til analysen                                                        | 4 |
| Viktig om arbeid i QGIS                                                          | 4 |
| QGIS Tips og Triks                                                               | 5 |
| 1. Lage endelig DTM/ Modifisere DTM                                              | 7 |
| 1.1. Modifisere DTM med bygningsdata                                             | 7 |
| 1.1.1. Lage et raster datasett av bygningsgrunnriss                              | 8 |
| 1.1.2. Beregne en terrengmodell der bygningsgrunnriss er hevet med 5 meter 8     | 8 |
| 1.2. Modifisere DTM med vanndata 10                                              | C |
| 1.2.1. Lage rasterdatasett av elver og kanaler (linjer) 1                        | 1 |
| 1.2.2. Lage rasterdatasett av elver og kanaler (flater) 12                       | 1 |
| 1.2.3. Etabler et samlet rasterdatasett for elver og kanaler (linjer + flater) 1 | 1 |
| 1.2.4. Beregne en terrengmodell der elver og kanaler er senket med 10 meter. 12  | 2 |
| 2. Lage dreneringslinjer 13                                                      | 3 |
| 2.1. Fyll alle lavpunkt i terrengmodellen 13                                     | 3 |
| 2.1.1. Lavpunkt                                                                  | 3 |
| 2.2. Finne retningen som vannet vil renne 1                                      | 5 |
| 2.3. Finne antall akkumulerte celler for hver enkelt celle 16                    | 5 |
| 2.4. Visualisering                                                               | 7 |
| 2.5. Rydde i datasettet før kjøring av videre analyse                            | 3 |
| 2.5.1. Fjerne dreneringslinjer i vann og hav 18                                  | 3 |
| 2.5.2. Fjerne dreneringslinjer som går i kulverter under veier ol                | 9 |
| 2.5.3. Lage rasterdatasett av bufret vei (flater) 20                             | C |
| 2.6. Definere et elvenettverk fra Flow Accumulation 22                           | 2 |
| 3. Hente høyde over havet 24                                                     | 4 |
| 3.1. Hente høyde på dreneringslinjerlinjene 24                                   | 4 |
| 3.2. Beregne Euclidean Allocation 2!                                             | 5 |
| 4. Beregne potensiell vannstandsstigning for en 500-års flom 26                  | 5 |
| I NVEs Rettleiar 3/2015: Flaumfare langs bekker – råd og tips om kartlegging: 20 | 5 |
| 4.1. Beregne 2-8 meter stigning fra elvestrengen 22                              | 7 |
| 4.2. Beregne Euclidean Allocation 28                                             | 8 |
| 5. Lage hensynssone                                                              | C |

| 5.1. Beregne vertikal stigning i m.o.h                                         | 30 |
|--------------------------------------------------------------------------------|----|
| 5.2. Finn oversvømt område                                                     | 30 |
| 5.3. Opprydding - Sett nullverdi for alle celler som har negativ verdi         | 31 |
| 5.4. Reklassifiser alle stigningsverdiene til et felles heltall (Integer)      | 32 |
| 5.5. Konvertere aktsomhetsområdene til vektordata                              | 34 |
| 5.0. Sett sammen det du har lært, og du kan lage Aktsomhetskart flom med flere |    |
| noment                                                                         | 35 |
| 7.0. Omvei(er)                                                                 | 36 |

## Før du begynner

## Vokabular

**Vektordata:** Her benyttes de geometriske objektene punkt, linje og flate/areal for å representere de geografiske objektene som ønskes presentert.

**Rasterdata:** Man kan tenke seg et rutenett som er lagt over et geografisk område. Informasjonen lagres i ett eller flere lag med rutenett. Hvert lag er bygd opp som en matrise av like store celler. Hver celle inneholder en verdi som representerer egenskaper ved det området som cellen dekker.

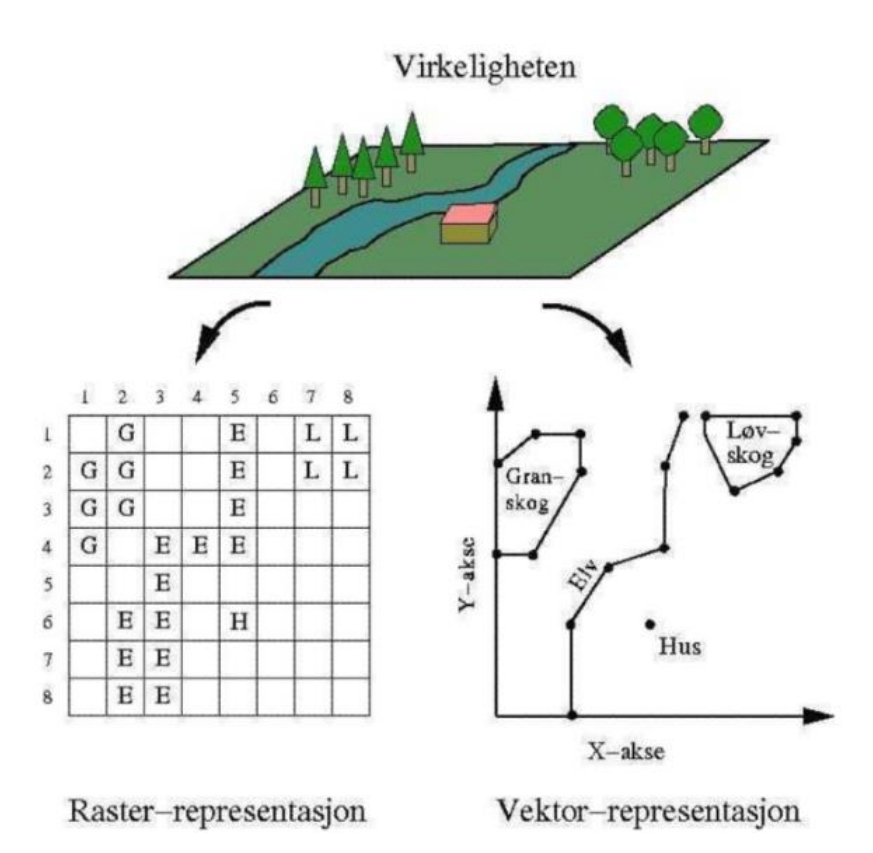

kilde: nasjonal digital læringsarena

### Forberedelse til analysen

Samle all data du trenger i en et QGIS-prosjekt og lagre den.

- Terrengmodell for ønsket område fra høydedata
- FKB-Vann (vektordata)
- *FKB-Bygning* (vektordata)
- FKG-Veg (vektordata)
- Eventuell andre datasett du har tilgang til.

## Viktig om arbeid i QGIS

Ettersom flomanalyser ikke er det første en QGIS bruker pleier å sette seg inn i, så tar denne veilederen forbehold om litt kjennskap til GIS-programvare.

Det er uansett noen ting som det er viktig å ha fokus på, blant annet at en bruker riktig versjon (*versjonen som ble brukt her eller nyere*), starte riktig versjon av programmet (*QGIS Desktop 3.x with GRASS – dette fordi vi skal bruke en del verktøy fra GRASS*) og viktigst av alt – passe på at datasettene du jobber med er i **samme koordinatsystem**.

Dersom du arbeider med datasett i ulike koordinatsystem så kan du oppdage en del rare feil i utregningene dine. Dette gjelder spesielt resultater fra verktøyene som "Slå sammen" og "Raster kalkulator". Typiske feil du vil kunne få er f.eks.:

- Helt mørke datasett gjerne for feil område eller for områder som er større enn forventet
- Høydeverdier som ikke forventes
  - Om du tar utgangspunkt i en terrengmodell med høyde mellom 0-300m, så gir det ikke så mye mening å få en verdi som f.eks. er E<sup>00012</sup>. Det eksisterer helt sikkert unntak, men ikke ta utgangpunkt i det. Du må tenkte litt igjennom etter hvert trinn om resultatet du har fått virker logisk
- Kryptiske feilmeldinger som sier at du ikke får gjennomført beregningene dine
  - Sjekk at alle kartlag er i samme projeksjon (de vanligste i Norge er EPSG:25832, 25833 eller 25835). Dette kan du enten gjøre ved å holde musepekeren over laget til det dukker opp en infoboks som sier litt om laget eller "høyre-klikke" på laget og velge "Egenskaper" (det står da under info og CRS).

Om du finner lag som ikke er i ønsket referansesystem må du endre dette. Dette kan gjøres på mange måter, men vi anbefaler at du "høyre-klikker" på datasettene du ser at er i en annen projeksjon, for så å velge "eksporter som".

I dialogboksen som kommer opp velger du riktig navn og referansesystem (husk å benytt dette nye laget i det videre arbeidet):

| Q Lagre raster                                                           | lag som                                         |              |              | ×                               |
|--------------------------------------------------------------------------|-------------------------------------------------|--------------|--------------|---------------------------------|
| Utdatamodus                                                              | Rådata 🔘 Opptegnet bil                          | lde          |              |                                 |
| Format                                                                   | eoTIFF                                          |              |              | <ul> <li>Opprett VRT</li> </ul> |
| Filnavn T                                                                | est                                             |              |              |                                 |
| Lagnavn                                                                  |                                                 |              |              |                                 |
| KRS E                                                                    | PSG: 25833 - ETRS89 / UTM z                     | one 33N      |              | •                               |
| ▼ Utstrekr                                                               | ing (gjeldende: lag)                            |              |              |                                 |
|                                                                          | Nord 6634                                       | 4388.1052    |              |                                 |
| Vest 20994                                                               | 45.3797                                         |              | Øst 212557.7 | 705                             |
|                                                                          | Sør 663                                         | 1775.7144    |              |                                 |
| Gielder                                                                  | de lagutstrekning Ber                           | regn fra lag | Kartvindus u | Itstrekning                     |
| Gjeldel                                                                  |                                                 |              |              |                                 |
| 🔻 Oppløsni                                                               | ng (gjeldende: lag)                             |              |              |                                 |
| • Vannret                                                                | t 0.271841                                      | Loddrett     | 0.226608     | Lagoppløsning                   |
|                                                                          | r 9610                                          | Rader        | 11528        | Lagstørrelse                    |
| Kolonne                                                                  |                                                 |              |              |                                 |
| Kolonne     Innst                                                        | illinger for opprettelse                        |              |              |                                 |
| Kolonne     Innst     Pyrat                                              | illinger for opprettelse<br>nider               |              |              |                                 |
| Kolonne     Innst     Pyrat     Nulld                                    | illinger for opprettelse<br>nider<br>ataverdier |              |              |                                 |
| <ul> <li>Kolonne</li> <li>Innst</li> <li>Pyrat</li> <li>Nulld</li> </ul> | illinger for opprettelse<br>mider<br>ataverdier |              |              |                                 |

#### **QGIS Tips og Triks**

#### Verktøylinjer

Det er mange tips og triks for QGIS, men det er spesielt to verktøylinjer som det anbefales at dere skrur på med en gang, og det er **"Lagstil-panel"** og **"Prosesserings** – **verktøykasse-panel"** disse er tilgjengelig ved å høyreklikke på hjelpelinjen, for så å huke av for verktøyene i listen som dukker opp. Disse to verktøylinjene vil være svært nyttige å ha for det videre arbeidet (*spesielt verktøykassa* som vi bruker til å søke opp funksjoner).

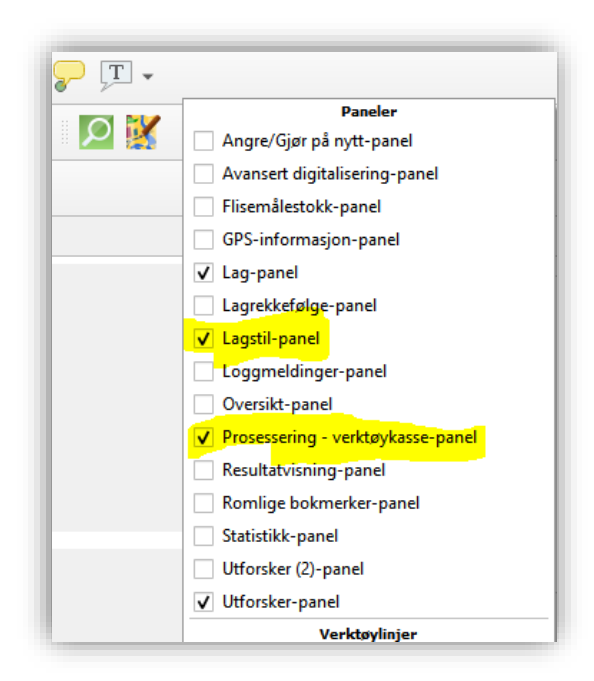

#### Side | **6**

#### Navngivning for bruk av formler i veilederen

Om du ønsker å "copy-paste" formlene i veilederen, så er det viktig med riktig navngivning av filene. Du vil ofte kunne se at navnene på filene du produserer har et litt annet navn enn det som står i veilederen. For å endre til riktig navn så kan du "høyreklikke" på datasettet i laglisten for så å velge at du skal endre navn.

#### Format i QGIS

I utgangspunktet er det det samme hvilke format du jobber med, og du kan benytte deg av det du selv foretrekker. Mine anbefalinger er uansett som følger:

**Vektorfiler:** Når du jobber med vektorfiler så anbefales det at du lagrer disse filene i en "Geopackage" (*gpkg*). Dette er en liten robust database som har god ytelse og lar deg redigere innholdet/geometrien uten problemer.

**Rasterfiler:** Når du arbeider med rasterfiler så anbefales det at du lagrer filene som .tif filer. Uheldigvis så er det noen moduler/verktøy i QGIS som ikke lar deg lagre i dette formatet, eksempelvis lar SAGA-verktøy deg kun lagre filene som .sdat. Dette skal i utgangspunktet ikke ha noen betydning, men du kan velge å heller lagre filen som en "temporær/midlertidig fil" for så å eksportere filen til .tif-formatet ved å høyreklikke på den temporære filen.

**Temporære/ midlertidige filer:** Ved mindre beregninger/mellomberegninger, så anbefales det å jobbe med temporære filer. Du slipper da å definere hvor filene skal lagres, og du slipper å fylle opp maskinen/mappen din med mange "unødvendige" filer. Ved å gjøre det på denne måten kan du se om resultatfilen ser riktig ut før du faktisk lagrer den i din mappestruktur. De temporære filene vil automatisk slettes når du lukker QGIS-prosjektet ditt, så husk å eksportere de midlertidige lagene du ønsker å ta vare på.

#### Ekstra om koordinatsystem (KRS)

Det er også mulig å skru på at alle filene du jobber med automatisk blir satt til samme referansesystem ved å gå til "Innstillinger"  $\rightarrow$  "Oppsett"  $\rightarrow$  "KRS" for så å endre på "KRS for nye prosjekter" og "KRS for nye lag". Dette anbefales kun om du alltid jobber i samme referansesystem (*f.eks. UTM 32, 33 eller 35*).

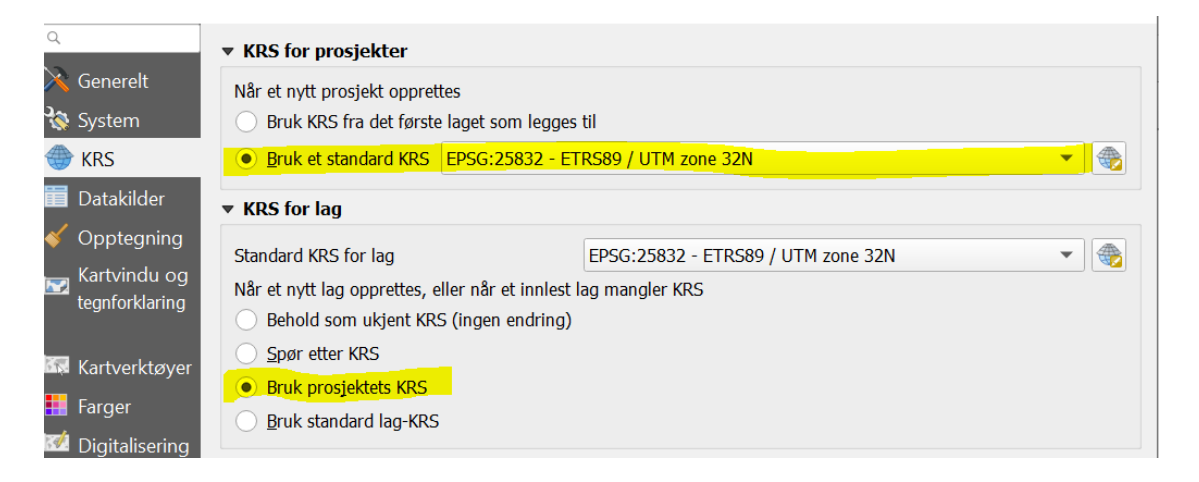

## 1. Lage endelig DTM/ Modifisere DTM

Før du begynner å arbeide er det viktig at terrengmodellen din ikke er fordelt på flere filer. Dersom du har en ikke-sammenhengende modell, så kan du bruke QGIS sin funksjon «Slå sammen» for å slå filene sammen (Raster/Diverse/Slå sammen):

| <u>p</u> r <u>Raster</u> <u>D</u> atabase | <u>W</u> eb <u>M</u> askenett | Pro <u>s</u> es | sering <u>Hj</u> elp                                                                                                    |  |
|-------------------------------------------|-------------------------------|-----------------|----------------------------------------------------------------------------------------------------|--|
| 🕞 🐮 Rasterkalkula                         | tor                           |                 | ) 🔤 🏶 \Sigma 🛲 🕶 🤛 🏹 🕶                                                                                                    |  |
| Juster rastere                            |                               |                 | 🔍 🛞 🏓 🔽                                                                                                    |  |
| Analyse                                   |                               | Þ               |                                                                                                    |  |
| Datum og ko                               | ordinatsystem                 | Þ               |                                                                                                    |  |
| Diverse                                   |                               |                 | 🛎 Opprett virtuell mosaikk (VRT)                                                                                                    |  |
| Trekk ut                                  |                               | Þ               | 👪 Rasterinformasjon                                                                                                    |  |
| Konvertering                              |                               | ►               | 🔏 Slå sammen                                                                                                    |  |
|                                           |                               |                 | Network and the set of the set of |  |
|                                           |                               |                 | Flisindeks                                                                                                    |  |

Her velger du lagene som skal slås sammen og trykker «Kjør»:

| sia sammen                                                   |       |         |
|--------------------------------------------------------------|-------|---------|
| Parametere Logg                                              |       |         |
| nndatalag                                                    |       |         |
| 2 elementer valgt                                            |       |         |
| Hent pseudofargetabell fra det første laget                  |       |         |
| Plasser hver inndatafil i et eget bånd                       |       |         |
| Itdatatype                                                   |       |         |
| Float32                                                      |       | •       |
| Avanserte parametere                                         |       |         |
| Pikselverdi i inndata som skal tolkes som nulldata [valgfri] |       |         |
| Ikke satt                                                    |       | <b></b> |
| Tilordne angitt nulldataverdi til utdata [valgfri]           |       |         |
| Ikke satt                                                    |       | <b></b> |
| Flere opprettelsesinnstillinger [optional]                   |       |         |
| Profil Standard                                              |       | •       |
| Navo                                                         | Verdi |         |
| INGVIT                                                       | Verai |         |
|                                                              |       |         |
|                                                              |       |         |
|                                                              | 0%    | Avbry   |
|                                                              |       |         |

## 1.1. Modifisere DTM med bygningsdata

Vår DTM inneholder bare informasjon om terreng uten eksisterende bebyggelse. Men vannet vil først prøve å renne langs en bygning og rundt, fremfor rett gjennom. Det må vi ta hensyn til. Derfor konverterer vi FKB-bygg til raster og gir dem en fiktiv høyde. For enkelhetsskyld hever vi alle byggene like mye, f.eks 5 meter over terrenget.

#### 1.1.1.Lage et raster datasett av bygningsgrunnriss

- Vektor to Raster (Prosessering verktøykasse/SAGA/Raster creation tool/Rasterize)
  - Input Features: **FKB\_BygningsFlate**
  - Output Values: data / no-data
  - Output extent: **Bruk utstrekning fra lag / kartvinduutstrekning** (eventuelt la den stå tom)
  - Cellsize (optional): Påse at denne er satt til 1
  - Godta resten av default verdiene
  - Rasterized: **bygning\_raster**

|                                                        |          | * * * * *                                 |
|--------------------------------------------------------|----------|-------------------------------------------|
|                                                        |          | 🌺 🍓 🕓 🖹 I 💛 🔧                             |
| Parametere Logg                                        |          | 🔍 rasterize 🖉                             |
| Shapes                                                 | <b>^</b> | Nylig brukte                              |
| 🟳 bygning [EPSG:25832]                                 |          | ✓ Q Rasterverktøy                         |
| Kun valgte objekter                                    |          | 👷 Konverter kart til raster               |
| Attribute                                              |          | V SAGA                                    |
| 123 fid                                                | -        | <ul> <li>Raster creation tools</li> </ul> |
| Dutput Values                                          |          | S Rasterize                               |
| [0] data / no-data                                     | -        |                                           |
| Nethod for Multiple Values                             |          |                                           |
| [4] mean                                               | •        |                                           |
| Vethod for Lines                                       |          |                                           |
| [0] thin                                               | -        |                                           |
| 1ethod for Lines                                       |          |                                           |
| [0] node                                               | •        |                                           |
| Preferred Target Grid Type                             |          |                                           |
| [3] Floating Point (4 byte)                            | •        |                                           |
| Dutput extent (xmin, xmax, ymin, ymax) [optional]      |          |                                           |
| 547198.75,549601.25,6620998.75,6623401.25 [EPSG:25833] |          |                                           |
| Cellsize                                               |          |                                           |
| 1,000000                                               |          |                                           |
| it                                                     |          |                                           |
| [0] nodes                                              | •        |                                           |
| 0%                                                     | Avbryt   |                                           |
|                                                        | Class    |                                           |

#### **1.1.2.Beregne en terrengmodell der bygningsgrunnriss er hevet med 5 meter**

Vi hever cellene innenfor bygningsgrunnriss med 5 meter over opprinnelig terreng. Verdien til cellene utenfor hentes fra terrengmodellen *(DTM)* som du har lastet ned fra høydedata.no. Som nevnt over vil dette forhindre at vannet renner tvers gjennom bygninger. Istedenfor tvinger vi det (kunstig) til å renne utenfor bygningskroppen.

Før beregningen må vi passe på at vi skrur på cellene som ikke inneholder data for bygningene *(altså tomme celler)*. Dette for at vi skal få med også disse områdene i beregningene.

Dette gjøres ved å høyreklikke på laget **bygning\_raster**  $\rightarrow$  Egenskaper  $\rightarrow$  Gjennomsiktighet, for så å fjerne avhukingen på "ingen dataverdi" / "no data".

| 2                | <ul> <li>Rasterets dekkevne</li> </ul>                |     |                       |   |
|------------------|-------------------------------------------------------|-----|-----------------------|---|
| Informasjon      |                                                       |     | 100,0 %               | ÷ |
| Kilde            | ▼ Ingen dataverdi                                     |     |                       |   |
| 🖌 Symbologi      | Ingen dataverdi 0                                     |     |                       |   |
| Gjennomsiktighet | Ekstra nulldataverdi                                  |     |                       |   |
| 🗠 Histogram      | <ul> <li>Innstillinger for gjennomsiktighe</li> </ul> | et  |                       |   |
| Opptegning       | Gjennomsiktighetsbånd Ingen                           |     | •                     |   |
| Nyramider        | Liste over gjennomsiktige piksler                     |     |                       |   |
| Metadata         | Fra                                                   | Til | Prosent gjennomsiktig | ÷ |
|                  |                                                       |     |                       |   |

Laget vil nå bli helt sort med mindre man definerer nye farger (*dette kan også gjøres med "Lagstil-panelet"*):

Så heves bygningene med 5 meter:

- Raster Calculator (Prosessering verktøykasse/Rasteranalyse/Raster calculator)
  - Velg følgende utrykk: (("bygning\_raster@1" = 1)\*(5+"DTM@1")) + (("bygning\_raster@1" = 0)\*"DTM@1")
  - Cell size: 1
  - Reference layer / Output extent: Velg ønsket lag på reference layer eller sett valgene manuelt ved Output extent - Bruk lag/kartvinduutstrekning eventuelt velg fra kart om du ikke vil ta noen sjanse.
  - Output CRS: Ønsket referansesystem
  - Output: Gi filen ett fornuftig navn f.eks. DTM\_med-bygg
  - NB! Om du får tilbake et lag med kun bygningskroppene, så har du glemt å gjøre steget over med "ingen data" / "no data".

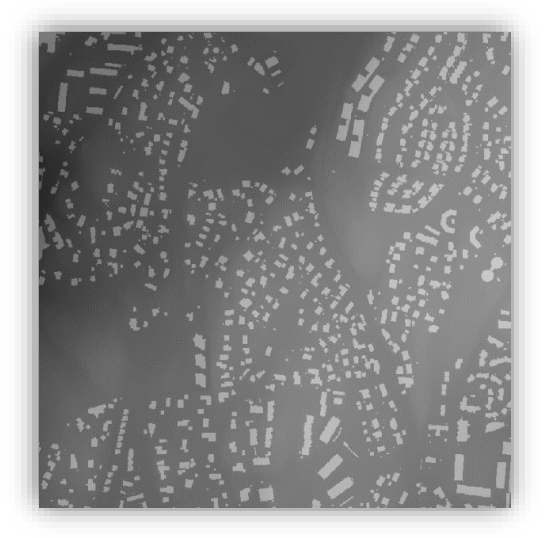

Resultatet skal se ca sånn her ut (men med litt mer diffuse bygg)

| 55                                                                                                    |                                                                                                    |                                          |      |      |          |       | Raster calculator                                                                                                    |
|----------------------------------------------------------------------------------------------------|----------------------------------------------------------------------------------------------------|------------------------------------------|------|------|----------|-------|----------------------------------------------------------------------------------------------------|
| xpression                                                                                                    |                                                                                                    |                                          |      |      |          |       | Denne algoritmen lar deg utføre                                                                                                    |
| Lag                                                                                                    | Operatorer                                                                                                    |                                          |      |      |          |       | algebraiske operasjoner på rasterlag.                                                                                                    |
| <b>,</b>                                                                                                    |                                                                                                    |                                          |      |      |          |       | Resultatlaget vil få sine verdier beregnet                                                                                                    |
| bygning_raster                                                                                                    | +                                                                                                    | *                                        | COS  | sin  | log10    | AND   | numeriske verdier, operatorer og                                                                                                    |
| Dim.                                                                                                    | -                                                                                                    | /                                        | acos | asin | In       | OR    | referanser til et vilkårlig lag i gjeldende<br>prosjekt. De følgende funksjonene støtte                                                                                                    |
|                                                                                                    | <b>^</b>                                                                                                    | sqrt                                     | tan  | atan | (        | )     | også:                                                                                                    |
|                                                                                                    | <                                                                                                    | >                                        | =    | !=   | <=       | >=    | - sin(), cos(), tan(), atan2(), ln(), log10(                                                                                                    |
|                                                                                                    |                                                                                                    |                                          |      |      |          |       | Du kan velge utdatas utstrekning,<br>cellestørrelse og KRS, Minste utstrekning                                                                                                    |
| Uttrykk                                                                                                    |                                                                                                    |                                          |      |      |          |       | som dekker valgt(e) referanselag vil                                                                                                    |
| ((-))                                                                                                    | (                                                                                                    |                                          | ,,   |      |          |       | referanselag vil brukes dersom<br>cellestørrelse ikke oppgis. KRS til første                                                                                                    |
|                                                                                                    |                                                                                                    |                                          |      |      |          |       | referanselag vil brukes dersom ikke KRS<br>oppgis.                                                                                                    |
| Forhåndsvalgte uttrykk                                                                                                    |                                                                                                    |                                          |      |      |          |       | Cellestørrelse antas å være lik for X- og aksene.                                                                                                    |
| NDVI                                                                                                    |                                                                                                    |                                          |      |      | 1        |       | Referer til lag med deres navn som vist i                                                                                                    |
|                                                                                                    |                                                                                                    |                                          |      | *    | Legg til | Lagre | laglisten og håndnummer (start fra 1) n                                                                                                    |
|                                                                                                    |                                                                                                    |                                          |      | •    | Legg til | Lagre | laglisten og båndnummer (start fra 1) på<br>måten «lagnavn@båndnummer». For                                                                                                    |
| eference layer(s) (used for auto                                                                                                    | omated extent, cellsize, a                                                                                                    | nd CRS) [option                          | nal] | •    | Legg til | Lagre | laglisten og båndnummer (start fra 1) på<br>måten «lagnavn@båndnummer». For<br>eksempel vil første bånd i laget «DEM»<br>refereres til som «DEM@1».                                                                                                    |
| eference layer(s) (used for auto                                                                                                    | omated extent, cellsize, a                                                                                                    | nd CRS) [option                          | nal] | •    | Legg til | Lagre | laglisten og båndnummer (start fra 1) på<br>måten «lagnavn@båndnummer». For<br>eksempel vil første bånd i laget «DEM»<br>refereres til som «DEM@1».<br>Dersom kalkulatoren brukes i en satsvis                                                                                                    |
| eference layer(s) (used for auto<br>) elementer valgt<br>ell size (use 0 or empty to set it                                                                                                    | omated extent, cellsize, a<br>: automatically) [valgfri]                                                                                                    | nd CRS) [option                          | nal] |      | Legg til | Lagre | laglisten og båndnummer (start fra 1) på<br>måten «lagnavn@båndnummer». For<br>eksempel vil første bånd i laget «DEM»<br>refereres til som «DEM@1».<br>Dersom kalkulatoren brukes i en satsvis<br>prosess eller fra konsollen så må filnavn ut                                                                                                    |
| eference layer(s) (used for auto<br>elementer valgt<br>ell size (use 0 or empty to set it<br>u,000000                                                                                                    | omated extent, cellsize, a<br>: automatically) [valgfri]                                                                                                    | nd CRS) [option                          | nal] |      | Legg til | Lagre | <ul> <li>Indicate of gradient of the formation of the second second</li></ul>  |
| eference layer(s) (used for auto<br>o elementer valgt<br>ell size (use 0 or empty to set it<br>1,000000<br>uutput extent (xmin, xmax, ymin,                                                                                                    | omated extent, cellsize, a<br>: automatically) [valgfri]<br>, ymax) [optional]                                                                                            | nd CRS) [option                          | nal] |      | Legg til | Lagre | <ul> <li>Indicate of the other other o</li></ul> |
| eference layer(s) (used for auto<br>elementer valgt<br>ell size (use 0 or empty to set it<br>1,000000<br>uutput extent (xmin, xmax, ymin,<br>147198.75,549601.25,6620998.7                                                                                                    | mated extent, cellsize, a<br>: automatically) [valgfri]<br>, ymax) [optional]<br>75,6623401.25 [EPSG:256                                                                  | nd CRS) [option                          | nal] |      | Legg til |       | <ul> <li>Iediter ang ökandmarker (start fra 1) på<br/>måten «lagnavn@båndnummer». For<br/>eksempel vil første bånd i laget «DEM»<br/>refereres til som «DEM@1».</li> <li>Dersom kalkulatoren brukes i en satsvis<br/>prosess eller fra konsollen så må filnavn ut<br/>angis. Referer til lag med dets filnavn ut<br/>«stl/til/rasterfil.tif» refereres til som<br/>«rasterfil.tif»1».</li> </ul>                                                                                                    |
| Leference layer(s) (used for auto<br>o elementer valgt<br>iell size (use 0 or empty to set it<br>1,000000<br>Dutput extent (xmin, xmax, ymin,<br>547198.75,549601.25,6620998.7<br>Dutput CRS [valgfri]                                                                                                    | omated extent, cellsize, a<br>: automatically) [valgfri]<br>, ymax) [optional]<br>/5,6623401.25 [EPSG:25                                                                  | nd CRS) [option                          | nal] |      | Legg til | Ldyre | laglisten og båndnummer (start fra 1) på<br>måten «lagnavn@båndnummer». For<br>eksempel vil første bånd i laget «DEM»<br>refereres til som «DEM@1».<br>Dersom kalkulatoren brukes i en satsvis<br>prosess eller fra konsollen så må filnavn ut<br>angis. Referer til lag med dets filnavn ut<br>full sti. For eksempel vil første bånd til<br>«stl/til/rasterfil.tif» refereres til som<br>«rasterfil.tif@1».                                                                                                    |
| Leference layer(s) (used for auto<br>celementer valgt<br>iell size (use 0 or empty to set it<br>1,00000<br>Dutput extent (xmin, xmax, ymin,<br>547198.75,549601.25,6620998.7<br>Jutput CRS [valgfri]<br>Prosjektets KRS: EPSG:25832 –                                                                                    | omated extent, cellsize, a<br>: automatically) [valgfri]<br>, ymax) [optional]<br>75,6623401.25 [EPSG:25<br>ETRS89 / UTM zone 32N                                         | nd CRS) [option                          | nal] |      | Legg til | Lagre | Inditisten og båndnummer (start fra 1) på<br>måten «lagnavn@båndnummer». For<br>eksempel vil første bånd i laget «DEM»<br>refereres til som «DEM@1».       Dersom kalkulatoren brukes i en satsvis<br>prosess eller fra konsollen så må filnavn ut<br>dull st. For eksempel vil første bånd til<br>«sti/lu/rasterfil.tif» refereres til som<br>«rasterfil.tif@1».                                                                                                    |
| eference layer(s) (used for auto<br>o elementer valgt<br>iell size (use 0 or empty to set it<br>1,000000<br>butput extent (xmin, xmax, ymin,<br>547198.75,549601.25,6620998.7<br>butput CRS [valgfri]<br>Prosjektets KRS: EPSG:25832 –<br>butput                                                                         | omated extent, cellsize, a<br>: automatically) [valgfri]<br>, ymax) [optional]<br>75,6623401.25 [EPSG:25]<br>ETRS89 / UTM zone 32N                                        | nd CRS) [option                          | nal] |      |          | Lagre | <ul> <li>laglisten og båndnummer (start fra 1) på<br/>måten «lagnavn@båndnummer». For<br/>eksempel vil første bånd i laget «DEM»<br/>refereres til som «DEM@1».</li> <li>Dersom kalkulatoren brukes i en satsvis<br/>prosess eller fra konsollen så må filnavn ut<br/>full sti. For eksempel vil første bånd til<br/>«sti/li/rasterfil.tif» refereres til som<br/>«rasterfil.tif@1».</li> </ul>                                                                                                    |
| keference layer(s) (used for auto<br>o elementer valgt<br>iell size (use 0 or empty to set it<br>1,000000<br>hutput extent (xmin, xmax, ymin,<br>s47198.75,549601.25,6620998.7<br>hutput CRS [valgfri]<br>Prosjektets KRS: EPSG:25832 –<br>hutput<br>C:/Data/GeoAnalyseWorkshop20                                        | omated extent, cellsize, a<br>: automatically) [valgfri]<br>, ymax) [optional]<br>75,6623401.25 [EPSG:25<br>ETRS89 / UTM zone 32N<br>19/NyGjennomgang/DTM                 | nd CRS) [option<br>132]<br>_med-bygg.sda | nal] |      | Legg til | Lagre | <ul> <li>laglisten og båndnummer (start fra 1) på<br/>måten «lagnavn@båndnummer». For<br/>eksempel vil første bånd i laget «DEM»<br/>refereres til som «DEM@1».</li> <li>Dersom kalkulatoren brukss i en satsvis<br/>prosess eller fra konsollen så må filnavn ut<br/>full sti. For eksempel vil første bånd til<br/>«st/til/stasterfil.tif»refereres til som<br/>«rasterfil.tif@1».</li> </ul>                                                                                                    |
| teference layer(s) (used for auto<br>) elementer valgt<br>:ell size (use 0 or empty to set it<br>1,000000<br>iutput extent (xmin, xmax, ymin,<br>147198.75,549601.25,6620998.7<br>iutput CRS [valgfri]<br>Prosjektets KRS: EPSG:25832 –<br>iutput<br>:://Data/GeoAnalyseWorkshop20<br>7] Åpne utdatafil etter at algorit | omated extent, cellsize, a<br>automatically) [valgfri]<br>, ymax) [optional]<br>75,6623401.25 [EPSG:25<br>ETRS89 / UTM zone 32N<br>19/NyGjennomgang/DTM<br>men er kjørt   | nd CRS) [option<br>132]<br>_med-bygg.sda | nal] |      | Legg til | Lagre | Indicate of the other other of the other of the other other                                      |
| Reference layer(s) (used for auto<br>D elementer valgt<br>Tell size (use 0 or empty to set it<br>1,000000<br>Dutput extent (xmin, xmax, ymin,<br>547198.75,549601.25,6620998.7<br>Dutput CRS [valgfri]<br>Prosjektets KRS: EPSG:25832 –<br>Dutput<br>C:/Data/GeoAnalyseWorkshop20<br>Z Åpne utdatafil etter at algorit   | omated extent, cellsize, a<br>: automatically) [valgfri]<br>, ymax) [optional]<br>75,6623401.25 [EPSG:25<br>ETRS89 / UTM zone 32N<br>19/NyGjennomgang/DTM<br>men er kjørt | nd CRS) [option<br>132]<br>_med-bygg.sda | at   |      |          | Lagre | Iaglisten og båndnummer (start fra 1) pi<br>måten «lagnavn@båndnummer». For<br>eksempel vil første bånd i laget «DEM»<br>refereres til som «DEM@1».         Dersom kalkulatoren brukes i en satsvis<br>prosess eller fra konsollen så må filnavn ut<br>full sti. For eksempel vil første bånd til<br>«sti/li/rasterfil.tif» refereres til som<br>«rasterfil.tif@1».                                                                                                    |

#### 1.2. Modifisere DTM med vanndata

Å generere terrengmodell kun basert på laserdata har fordeler og ulemper. En fordel er f.eks. at det er enkelt å lage. Men mye som genereres automatisk inneholder feil som man enten må redigere manuelt eller man «jukser det til» slik at datasettet tilpasses formålet. Det er dette vi velger å gjøre her.

En problemkilde er bruer. Hulrommet under mindre bruer og kulverter blir ofte ikke fanget opp tilstrekkelig. Derfor fremstår disse som «demninger» i analysen. Vi har som oftest ufullstendig informasjon om hvor kulvertene er. Dette skaper feil for den type analyse vi skal gjennomføre.

Vår tilnærming er å lage en terrengmodell hvor vannet blir tvunget til å følge elveløpet også der hvor veg- eller bygningskropper danner demninger. Dette omtales ofte som å "brenne ned" elvene i terrengmodellen.

Dette gjøres med andre ord for å tvinge vannet til å følge elver og kulverter f.eks. gjennom kulverter og stikkrenner der veier eller bygningskropper danner «demninger». Det kan være aktuelt å legge inn egne stikkrenner i vektordatasettet før nedbrenning i terrengmodellen.

Alternativt kan man la være å legge inn kulverter og stikkrenner, for å finne dreneringslinjene når «alt har gått tett».

#### **1.2.1.Lage rasterdatasett av elver og kanaler (linjer)**

For å velge relevante linje-elementene (ElvBekk, KanalGrøft) kan du bruke **«Filtrer»**. Dette gjøres ved å høyreklikke på laget i QGIS og sette opp en spørring.

- Vektor to Raster (Prosessering verktøykasse/SAGA/Raster creation tool/Rasterize)
  - Input Features: FKB\_vann\_linje
  - Output Values: data / no-data
  - Output extent: Bruk lag / kartvinduutstrekning (eventuelt la den stå tom)
  - Cellsize (optional): Påse at denne er satt til 1
  - Godta resten av default verdiene
  - Navn: Elv-linje\_raster

#### 1.2.2.Lage rasterdatasett av elver og kanaler (flater)

For å velge relevante linje-elementene (ElvBekk, KanalGrøft) kan du bruke **«Filtrer»** (høyreklikk på kartlaget).

- Vektor to Raster (Prosessering verktøykasse/SAGA/Raster creation tool/Rasterize)
  - Input Features: **FKB\_vann\_flater**
  - Output Values: data / no-data
  - Output extent: Bruk lag / kartvinduutstrekning (eventuelt la den stå tom)
  - Cellsize (optional): Påse at denne er satt til 1
  - Godta resten av default verdiene
  - Navn: Elv-polygon\_raster

#### **1.2.3.Etabler et samlet rasterdatasett for elver og kanaler (linjer + flater)**

Husk at du må fjerne nulldata avhuking for lagene før du slå de sammen:

| <b>Q</b> Lagegenskaper - F | asterized   Gjennomsiktighet         | × |
|----------------------------|--------------------------------------|---|
| ٩                          | ▼ Rasterets dekkevne                 |   |
| 🥡 Informasjon              | 100,0 %                              | ÷ |
| 🇞 Kilde                    | ▼ Ingen dataverdi                    |   |
| ኛ Symbologi                | Ingen dataverdi 0                    |   |
| Gjennomsiktighet           | Ekstra nulldataverdi                 |   |
| 📐 Histogram                | ▼ Innstillinger for gjennomsiktighet |   |
| 🞸 Opptegning               | Gjennomsiktighetsbånd Ingen 👻        |   |
| 🖄 Pyramider                | Liste over gjennomsiktige piksler    |   |
| 📝 Metadata                 | Fra Til Prosent gjennomsiktig        | ÷ |
| E Tegnforklaring           |                                      |   |

- Slå sammen (Raster/Diverse/Slå sammen)
  - Inndatalag: Velg rasterlagene som du genererte fra linjer og flater
  - La resten stå som det er.
  - Navn: Elver-og-bekk\_raster

Du har nå et samlet rasterdatasett for elver og kanaler. Disse vil vi nå «brenne» inn i terrengmodellen (den hvor vi tidligere har lagt til 5 meter for grunnriss av bygninger) med 10 meter. Det er viktig at man senker elvene mer enn høyeste bro, slik at man får med alt. (Her kan det bli aktuelt å prøve seg litt fram med ulike «svi-dybder»).

#### 1.2.4.Beregne en terrengmodell der elver og kanaler er senket med 10 meter

Sjekk om avhukingen for "ingen data" / "no data" er fjernet før du går videre (samme som i steg 1.1.2 og 1.2.3). Hvis den er av som default er det greit.

- Raster Calculator (Prosessering verktøykasse/Raster calculator)
  - Velg følgende utrykk: (("Elver-og-bekk\_raster@1" = 1)\*(-10+"DTM\_med-bygg@1")) + (("Elver-og-bekk\_raster@1" = 0)\*"DTM\_med-bygg@1")
  - Cell size: **1**
  - Output extent: **Bruk lag/kartvinduutstrekning** eventuelt velg fra kart om du ikke vil ta noen sjanse.
  - Output CRS: Ønsket referansesystem
  - Output: Finn et fornuftig navn f.eks. DTM\_med-Bygg-og-Elv

\* (Av og til feiler denne formelen hos noen installasjoner. Se alternativ i 2 step bakerst i dokumentet Kap. 7.)

## 2. Lage dreneringslinjer

## 2.1. Fyll alle lavpunkt i terrengmodellen

For å lage en hydrologisk modell må vi fylle alle lavpunkt, slik at vannet kan renne videre til neste celle. Hvis vi ikke gjør dette, så får vi ikke en sammenhengende flomvei.

- Fill sinks (Prosessering verktøykasse/SAGA/Fill sinks (wang & liu) eventuelt xxl versjonen for store områder)
  - DEM: DTM\_med-Bygg-og-Elv
  - La resten stå sånn det er (eventuelt endre «minimum slope» om du ønsker)
  - Navn: Filled DEM

| 🞗 Fill sinks (wang & liu)                                                                 | ×          | Prosessering - verktøykasse                                                                               |
|-------------------------------------------------------------------------------------------|------------|----------------------------------------------------------------------------------------------------|
| Parametere Logg DEM  TM_med-Bygg-og-Elv [EPSG:25833]  Minimum Slope [Degree]              | ×          | <ul> <li>C E SAGA</li> <li>Simulation</li> <li>Fill sinks (qm of esp)</li> </ul>                          |
| 0,010000<br>Eilled DEM                                                                    | •          | <ul> <li>Ierrain Analysis - Hydrology</li> <li>Fill sinks</li> <li>Fill sinks (wang &amp; liu)</li> </ul> |
| [Lagre til midlertidig fil]                                                               |            | Fill sinks xxl (wang & liu                                                                                |
| Flow Directions                                                                           |            |                                                                                                    |
| Åpne utdatafil etter at algoritmen er kjørt Watershed Basins                              |            |                                                                                                    |
| [Lagre til midlertidig fil]           Image: Apple utdatafil etter at algoritmen er kjørt |            |                                                                                                    |
| 0%                                                                                        | Avbryt     |                                                                                                    |
| Kjør som satsvis prosess                                                                  | Kjør Close |                                                                                                    |

#### 2.1.1. Lavpunkt

Om du ønsker å finne områder hvor du vann fyller seg opp i modellen din, så kan du benytte resultatet fra "Fill sinks" og trekke fra modellen som er modifisert med bygg og elv.

Resultatet er der vann fyller seg opp i modellen.

Dette kan være reelle problemområder, eller steder der det mangler f.eks en stikkrenne. Oppstikkende hus og nedbrent vann vil forstyrre bildet litt, men det gir en god indikasjon av hvor man bør være aktsom eller hvor det muligens mangler en stikkrenne/kulvert:

- Raster Calculator (Prosessering verktøykasse/Raster calculator)
  - Reference layer: Velg ønsket referanselag
  - Uttrykk: "Filled DEM@1" "DTM\_med-Bygg-og-Elv@1"
  - Cell size: 1
  - La resten stå som det er.
  - Output: Gi filen et fornuftig navn f.eks Problemområder

| Parametere Logg                                                                                                    |                                                                                                   |               |      |          |       | •                                      | Raster calc                                                                                                    | ulator                                                                                                    |
|----------------------------------------------------------------------------------------------------|---------------------------------------------------------------------------------------------------|---------------|------|----------|-------|----------------------------------------|----------------------------------------------------------------------------------------------------|----------------------------------------------------------------------------------------------------|
| Expression                                                                                                    |                                                                                                   |               |      |          |       | <b>^</b>                               | Denne algoritmen la                                                                                                    | ar deg utføre                                                                                                    |
| Lag                                                                                                    | Operatorer                                                                                        |               |      |          |       | _                                      | algebraiske operasj<br>rasterlag.                                                                                                    | oner på                                                                                                    |
| DTM@1                                                                                                    | +                                                                                                 | * cos         | sin  | log 10   | AND   |                                        | Resultatlaget vil få                                                                                                    | sine verdier                                                                                                    |
| Filled DEM@1                                                                                                    | -                                                                                                 | / acos        | asin | ] [ In ] | OR    |                                        | Uttrykket kan inneh                                                                                                    | olde                                                                                                    |
|                                                                                                    |                                                                                                   | sqrt tan      | atan |          | )     |                                        | og referanser til et                                                                                                    | operatorer<br>vilkårlig lag i                                                                                                    |
| 4                                                                                                    |                                                                                                   | > =           | !=   | <=       | >=    |                                        | gjeldende prosjekt.<br>følgende funksjoner<br>også:                                                                                                    | De<br>ne støttes                                                                                                    |
| Uttrykk                                                                                                    |                                                                                                   |               |      |          |       |                                        | - sin(), cos(), tan(),                                                                                                    | atan2(),                                                                                                    |
|                                                                                                    |                                                                                                   |               |      |          |       |                                        | Du kan velge utdata<br>utstrekning, cellestr<br>KRS. Minste utstrek<br>dekker valgt(e) refe<br>brukes dersom ikke                                                                                                    | as<br>ørrelse og<br>ening som<br>eranselag vil<br>utstrekning<br>størrelse til                                                                                                    |
| Forhåndsvalgte uttrykk                                                                                                    | איזאיסאבואפיז                                                                                     |               | •    | leng til | larre |                                        | Du kan velge utdata<br>utstrekning, cellest<br>(KRS. Minste utstrek<br>dekker valgt(e) refe<br>brukes dersom ikke<br>oppgis. Minste celle<br>valgt(e) referansela<br>dersom cellestørrels<br>oppgis. KRS til først                                                                                                    | as<br>pirrelse og<br>cning som<br>eranselag vil<br>utstrekning<br>størrelse til<br>ag vil brukes<br>se ikke<br>te                                                                                                |
| Forhåndsvalgte uttrykk                                                                                                    | ,<br>ΥΥΥΥΥΥΥΥΥΥΥΥΥΥΥΥΥΥΥΥΥΥΥΥΥΥΥΥΥΥΥΥΥΥΥΥ                                                         |               | •    | Legg til | Lagre |                                        | Du kan velge utdata<br>utstrekning, cellestø<br>KRS. Minste utstrek<br>dekker valgt(e) refe<br>brukes dersom ikke<br>oppgis. Minste celle<br>valgt(e) referansela<br>dersom cellestørrels<br>oppgis. KRS til først<br>referanselag vil brui<br>ikke KRS oppgis.                                                                                                    | as<br>prrelse og<br>ning som<br>eranselag vil<br>utstrekning<br>størrelse til<br>ag vil brukes<br>se ikke<br>se ikke<br>kes dersom                                                                               |
| Forhåndsvalgte uttrykk NDVI eference layer(s) (used for autor                                                                                                    | nated extent, cellsize, and CRS                                                                   | S) [optional] | •    | Legg til | Lagre |                                        | Du kan velge utdat<br>utstrekning, cellest<br>KRS. Minste utstrek<br>dekker valgt(e) ref<br>brukes dersom ikke<br>oppgis. Minste celle<br>valgt(e) referansele<br>dersom cellestørrels<br>oppgis. KRS til først<br>referanselag vil bru<br>likke KRS oppgis.<br>Cellestørrelse antas<br>for X-on Y-aksene                                                                                                    | as<br>grirelse og<br>ming som<br>eranselag vil<br>utstrekning<br>størrelse til<br>gy vil brukes<br>se ikke<br>te<br>kes dersom<br>å være lik                                                                     |
| Forhåndsvalgte uttrykk NDVI eference layer(s) (used for autor ) elementer valgt                                                                                                    | nated extent, cellsize, and CRS                                                                   | S) [optional] | •    | Legg til | Lagre |                                        | Du kan velge utdat<br>utstrekning, cellest<br>KRS, Minste utstrek<br>dekker valgt(e) refe<br>brukes dersom ikke<br>oppgis. Minste celle<br>valgt(e) referansel<br>dersom cellestørrels<br>oppgis. KRS til først<br>referanselag vil bru<br>ikke KRS oppgis.<br>Cellestørrelse antas<br>for X- og Y-aksene.<br>Referer til lan med d                                                                                                    | as<br>ørrelse og<br>ming som<br>eranselag vil<br>utstrekning<br>størrelse til<br>ag vil brukes<br>te ikke<br>te<br>kes dersom<br>å være lik<br>deres pavn                                                        |
| Forhåndsvalgte uttrykk NDVI eference layer(s) (used for autor elementer valgt elel size (use 0 or empty to set it a                                                                              | nated extent, cellsize, and CRS<br>utomatically) [valgfri]                                        | S) [optional] | •    | Legg til | Lagre |                                        | Du kan velge utdat<br>utstrekning, cellest<br>KRS, Minste utstrek<br>dekker valgt(e) refe<br>brukes dersom ikke<br>oppgis. Minste celle<br>valgt(e) referansel<br>dersom cellestørrels<br>oppgis. KRS til først<br>referanselag vil bru<br>ikke (RS oppgis.<br>Cellestørrelse antas<br>for X- og Y-aksene.<br>Referer til lag med d<br>som vist i laglisten o<br>båndva umser (-t=-t                                                     | as<br>grrelse og<br>ming som<br>rranselag vil<br>utstrekning<br>størrelse til<br>ag vil brukes<br>se ikke<br>se ikke<br>kes dersom<br>kes dersom<br>å være lik<br>deres navn<br>g<br>fra 1) på                   |
| Forhåndsvalgte uttrykk NDVI eference layer(s) (used for autor elementer valgt iel size (use 0 or empty to set it a 1,000000                                                                      | nated extent, cellsize, and CRS<br>utomatically) [valgfri]                                        | S) [optional] | •    | Legg til | Lagre |                                        | Du kan velge utdat<br>utstrekning, cellest<br>KRS, Minste utstrek<br>dekker valgt(e) refe<br>brukes dersom ikke<br>oppgis. Minste celle<br>valgt(e) referansel<br>dersom cellestørrels<br>oppgis. KRS til først<br>referanselag vil bru<br>ikke (RS oppgis.<br>Cellestørrels en attas<br>for X- og Y-aksene.<br>Referer til lag med d<br>som vist i laglisten o<br>båndnummer (start<br>måten                                            | as<br>sorrelse og<br>rring som<br>eranselag vil<br>utstrekning<br>størrelse til<br>ag vil brukes<br>e ikke<br>e ikke<br>dersom<br>s å være lik<br>deres navn<br>g<br>fra 1) på                                   |
| Forhåndsvalgte uttrykk NDVI eference layer(s) (used for autor elementer valgt iell size (use 0 or empty to set it a 1,00000 Dutput extent (xmin, xmax, ymin,                                     | nated extent, cellsize, and CRS<br>utomatically) [valgfri]<br>ymax) [optional]                    | S) [optional] | •    | Legg til | Lagre |                                        | Du kan velge utdat<br>utstrekning, cellest<br>KRS. Minste utstrek<br>dekker valgt(e) refe<br>brukes dersom ikke<br>oppgis. Minste celle<br>valgt(e) referansel<br>dersom cellestørrels<br>opgpis. KRS til først<br>referanselag vil bru<br>ikke KRS oppgis.<br>Cellestørrelse antas<br>for X- og Y-aksene.<br>Referer til lag med d<br>som vist i laglisten o<br>båndnummer (start<br>måten<br>«lagnavn@båndnum<br>eksempel vil første l | as grrelse og<br>nring som<br>eranselag vil<br>utstrekning<br>størrelse til<br>g vil brukes<br>te ikke<br>te ikke<br>te kes dersom<br>i å være lik<br>deres navn<br>g<br>fra 1) på<br>mmer», For<br>ödnd i laget |
| Forhåndsvalgte uttrykk NDVI Leference layer(s) (used for autor D elementer valgt Sell size (use 0 or empty to set it a 1,00000 Dutput extent (xmin, xmax, ymin, [La være tom for å bruke minimum | nated extent, cellsize, and CRS<br>utomatically) [valgfri]<br>ymax) [optional]<br>.dekningsgrad]  | S) [optional] | •    | Legg til | Lagre | ······································ | Du kan velge utdat<br>utstrekning, cellest<br>KRS. Minste utstrek<br>dekker valgt(e) refe<br>brukes dersom ikke<br>oppgis. Minste celle<br>valgt(e) referansela<br>dersom cellestørrels<br>oppgis. KRS oppgis.<br>Cellestørrelse antas<br>for X- og Y-aksene.<br>Referer til lag med o<br>som vist i laglisten o<br>båndnumme (start<br>måten<br>«lagnavn@båndnum<br>eksempel vil første i<br>«DEM» refereres til<br>DEMA».              | as grelse og<br>ning som<br>ranselag vil<br>utstrekning<br>størreke til<br>ag vil brukes<br>se ikke<br>kes dersom<br>i å være lik<br>deres navn<br>rg<br>fra 1) på<br>mmer». For<br>bånd i laget<br>som          |
| Forhåndsvalgte uttrykk NDVI Reference layer(s) (used for autor 0 elementer valgt Cell size (use 0 or empty to set it a 1,00000 Dutput extent (xmin, xmax, ymin, [La være tom for å bruke minimun | nated extent, cellsize, and CRS<br>utomatically) [valgfri]<br>ymax) [optional]<br>. dekningsgrad] | S) [optional] | •    | Legg til | Lagre |                                        | Du kan velge utdat<br>utsrekning, cellesty<br>KRS. Minste utstrek<br>dekker valgt(e) referansel<br>dersom ikke<br>oppgis. KRS til først<br>referanselag vil bru<br>ikke KRS oppgis.<br>Cellestørrelse antas<br>for X- og Y-aksene.<br>Referer til lag med o<br>som vist i lagisten<br>vist lagisten<br>«lagnavn(@båndnum<br>eksempel vil første l<br>opEM=refereres til                                                                  | as grelse og<br>ning som<br>renselag vil<br>utstrekning<br>størrelse til<br>ag vil brukes<br>ie ikke<br>kes dersom<br>å å være lik<br>deres navn<br>yg<br>fa 1) på<br>nmer». For<br>oånd i laget<br>som          |

Du må trolig endre litt på den visuelle visningen for å lett se hvor vannet hoper seg opp *(se steg 2.4),* men når du har gjort dette vil du ende opp med et resultat lignende dette:

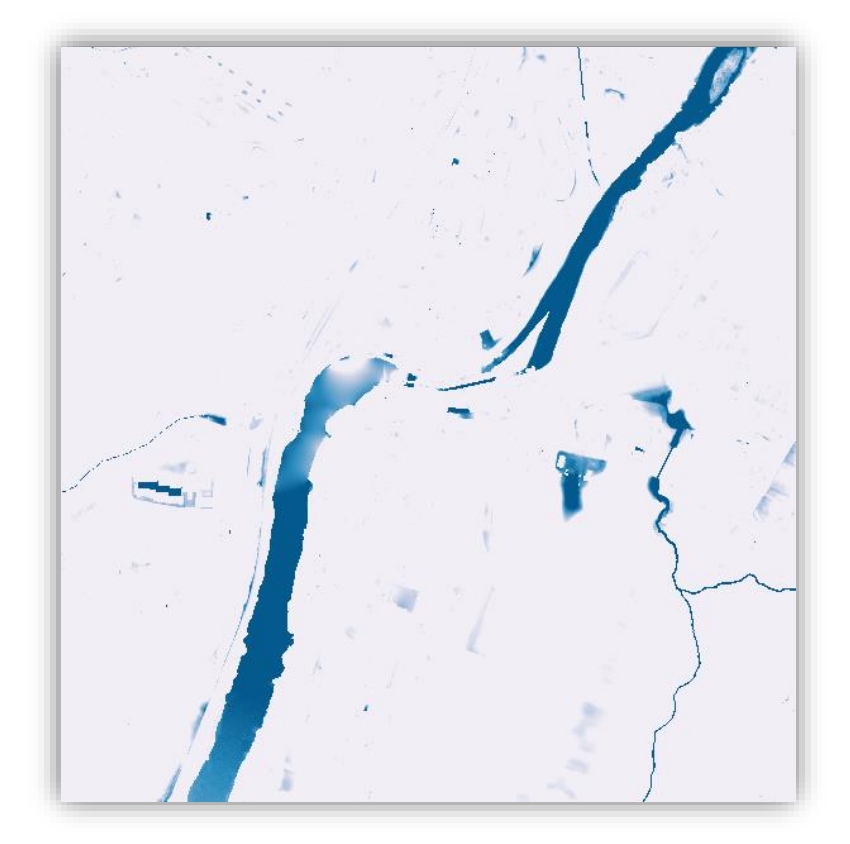

## 2.2. Finne retningen som vannet vil renne

Videre ønsker vi å vite hvilken vei vannet vil renne.

De to vanligste metodene for denne beregningen er "Single flow" og "Multi flow". Ved "Multi flow" drenerer ett piksel til alle nabo piksler som ligger lavere enn seg selv. Dette gir et "malerisk" resultat som et kunstverk laget med bred pensel. Ved "singel flow" beregning drenerer ett piksel til det nabo pikselet som ligger lavest slik som illustrert under. Dette gir tynne linjer i resultatet. Denne analysen tar i bruk «Multi flow» metoden.

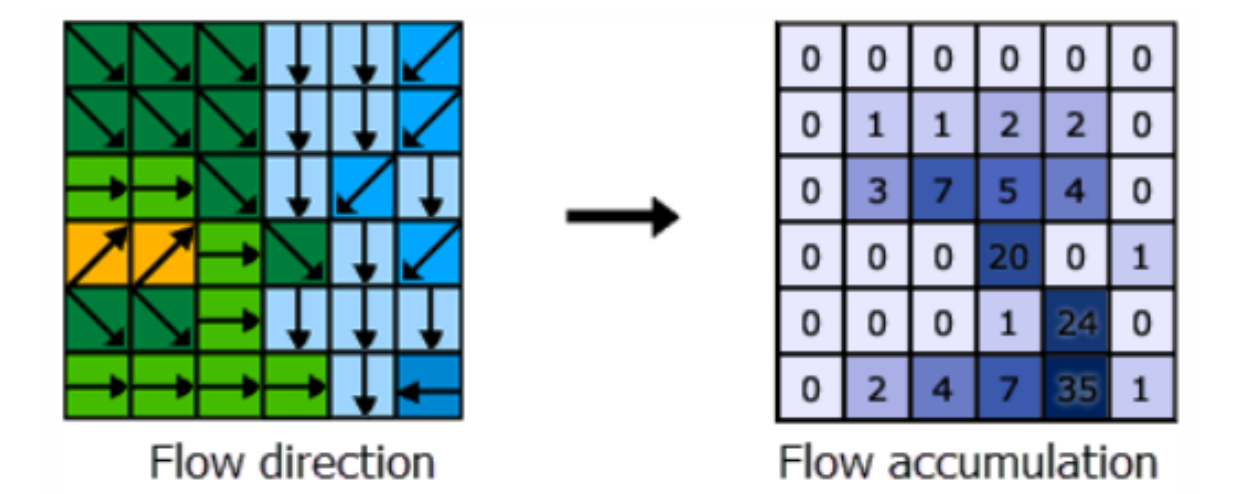

Kilde: ArcGIS Pro online hjelpetekst

Flow direction: shows the direction of travel from each cell to its steepest downslope neighbors.

Flow accumulation: calculates the number of cells that flow into each cell.

• Ta en titt på Flow Direction som også ble generert i forrige steg (Fill sinks).

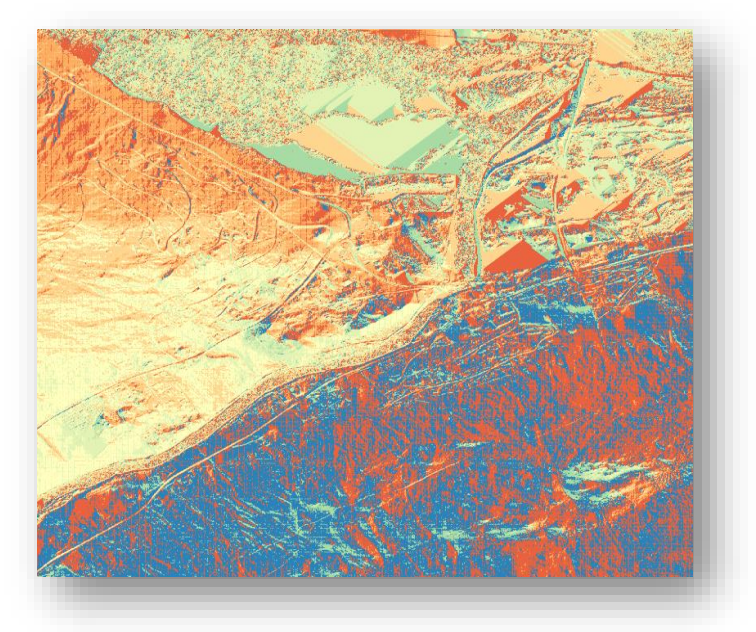

### 2.3. Finne antall akkumulerte celler for hver enkelt celle

Nå kan vi finne antall akkumulerte celler for hver enkelt celle. Dette gir oss muligheten til å definere elveløp.

- Flow Accumulation (Prosessering verktøykasse/SAGA/Catchment Area)
  - DEM: **Filled DEM** (generert i forrige trinn)
  - Method: Multiple Flow Direction
  - Navn: CatchmentArea

| Parametere Logg                               |            |
|-----------------------------------------------|------------|
| Elevation                                     |            |
| Filled DEM [EPSG:25833]                       | •          |
| Method                                        |            |
| [4] Multiple Flow Direction                   | -          |
| Catchment Area                                |            |
| [Lagre til midlertidig fil]                   |            |
| ✓ Åpne utdatafil etter at algoritmen er kjørt |            |
| 0%                                            | <br>Avbryt |
|                                               |            |

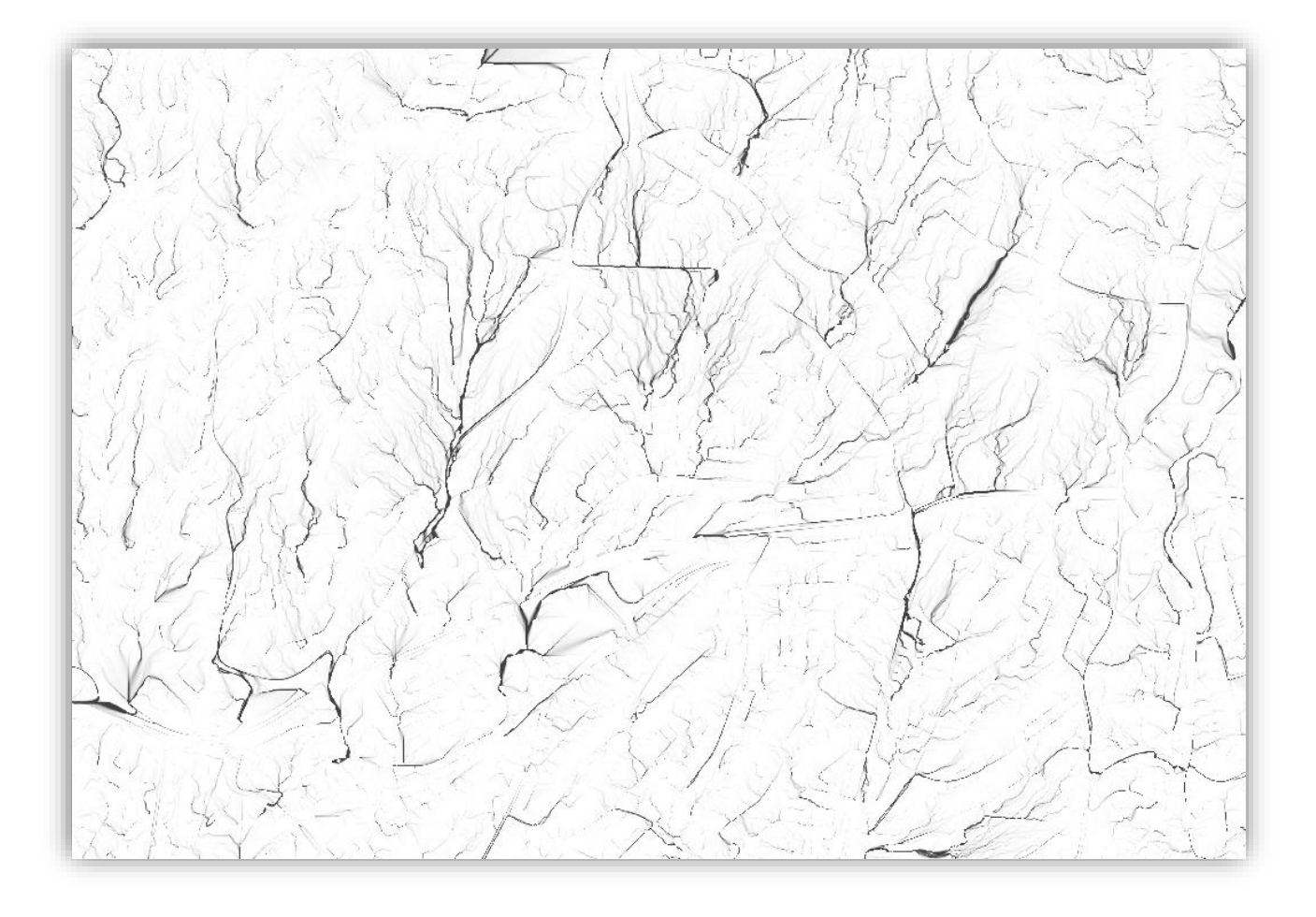

### 2.4. Visualisering

Høyreklikk datasettet «Catchment Area» (generert i forrige steg) og velg «Properties». Velg fanen «Symbologi».

Velg «Opptegningstype **«Singleband pseudocolor»** og velg en **Fargerampe**, som du synes at passer.

Her kan du også velge **Modus**, og antall **klasser** for å passe med den opptegningen du skulle like. Verdiene kan du enten autogenerere ved å trykke på knappen **«Klassifiser»** eller du kan sette de manuelt. Videre er det en hel drøss med mulige valg for blant annet **Fargeopptegning** og **Resampling** som du kan leke deg med for å få visualisert innholdet som ønsket.

| 🔇 Lagegenskaper - catchr      | nentarea   Symbologi ? ×                                           |
|-------------------------------|--------------------------------------------------------------------|
| Q                             | ▼ Båndopptegning                                                   |
| 🥡 Informasjon                 | Opptegningstype Singleband pseudocolor                             |
| Kilde                         | Bầnd 1 (Gray) 👻                                                    |
|                               | Min 1.00032 Maks 2.52424e+6                                        |
| Symbologi                     | Min / max values settings                                          |
| Gjennomsiktighet              | Interpolasjon Lineær                                               |
| Histogram                     | Fargerampe                                                         |
| N. Deciderica                 | suffix                                                             |
| <ul> <li>Rendering</li> </ul> | Verdi Farge P3stwift<br>1.00032 1.00032                            |
| A Pyramider                   | 328152.0702 328152.1<br>656303.1402 656303.1                       |
| 🃝 Metadata                    | 984454.2101 984454.2<br>1312605.280 1312605                        |
|                               | 1640756.350 1640756<br>1968907.420 1968907                         |
|                               | 2271816.100 2271816<br>2524240 2524240                             |
|                               |                                                                    |
|                               |                                                                    |
|                               |                                                                    |
|                               |                                                                    |
|                               | ▼ Fargeopptegning                                                  |
|                               |                                                                    |
|                               | Metring                                                            |
|                               | Fargetone Fargelegge Styrke                                        |
|                               | ▼ Resampling                                                       |
|                               | Zoomet: inn Nærmeste nabo 🔻 ut Nærmeste nabo 👻 Oversampling 2,00 🖨 |
|                               | Miniatyrbilde Teonforklaring Palett                                |
|                               | Stilart   OK Cancel Apply Help                                     |
|                               |                                                                    |

## 2.5. Rydde i datasettet før kjøring av videre analyse

#### 2.5.1. Fjerne dreneringslinjer i vann og hav

Vi vil fjerne dreneringslinjer som går midt gjennom sjøer eller ut i havet, fordi det oppstår mange rare linjeforløp på vannflatene pga. bølger-refleksjoner i laseropptaket. Og når vi kjører analysen «Fill Sink», vil dette føre til at flomveiene ofte legger seg langs innsjøkanten på den ene siden fram til utløpet. Det er også bekkeløpene vi ønsker å analysere og ikke innsjøene.

Sett celler som går ut i innsjøer og havområder til «NoData»

For å sette celler som går ut i innsjøer til «NoData», så slår vi først sammen lagene **hav\_raster** (*lages på samme måte som for elver og bekker, men ved å benytte hav og innsjø*) og **CatchmentArea** (*fra forrige steg*) for så å sette verdiene hvor det er hav til «NoData».

Raster Calculator (Prosessering verktøykasse/Raster calculator)

- Reference layer: Velg ønsket referanselag
- Uttrykk: (("hav\_raster@1"!=1)\*"CatchmentArea@1") / (("hav\_raster@1"!=1)\*1 + ("hav\_raster@1"=1)\*0) - Dette setter cellene med verdi 1 (havcellene) til «Ingen data» / «Nodata».
- Cell size: 1
- La resten stå som det er.
- Output: Gi filen et fornuftig navn f.eks. CA\_uten-Vann

#### 2.5.2. Fjerne dreneringslinjer som går i kulverter under veier ol.

Her må det etableres en ny analyse for å plukke ut linjer som går under veier og evt. annen bebyggelse – Kanskje vi skal nøye oss med veitemaet?

Tanken er å slette flomveiene som havner oppå veier før vi tilordner «original høyde» til flomveiene (før Euclidean Allocation skal kjøres).

Vi vil fjerne dreneringslinjer som krysser veiene, fordi det ofte oppstår ekstremverdier av «stigningshøyde»/flomhøyde når vi tilordner «original høyde» til flomveiene før Euclidean Allocation skal kjøres. Ved å bufre veiene med 2 meter vil vi fjerne veien og en del av veifyllingene på hver side av veien. Se figurene under.

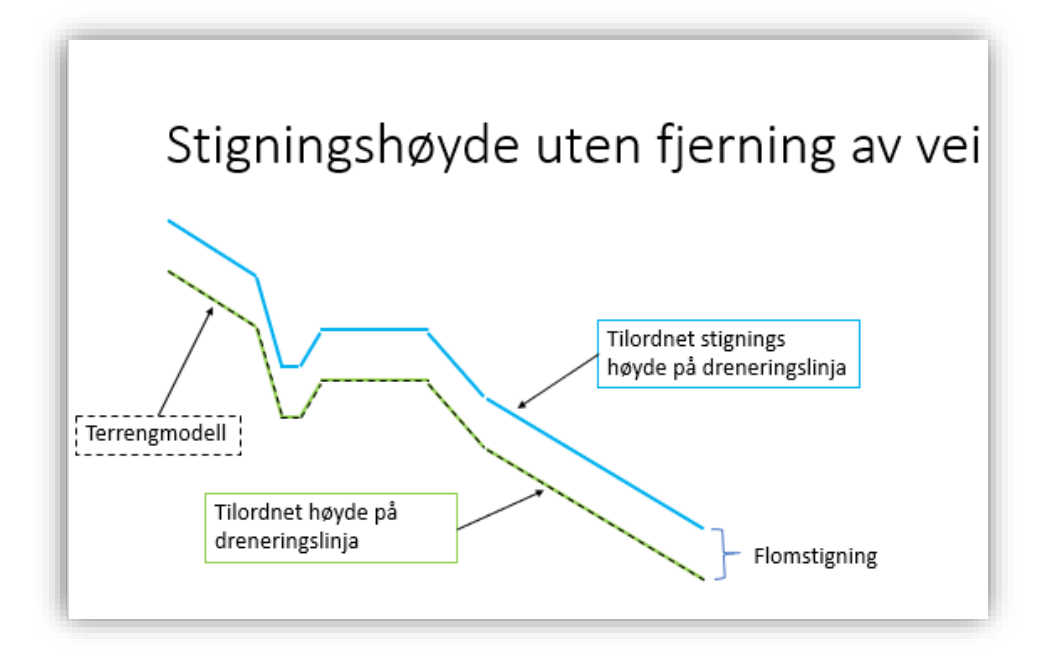

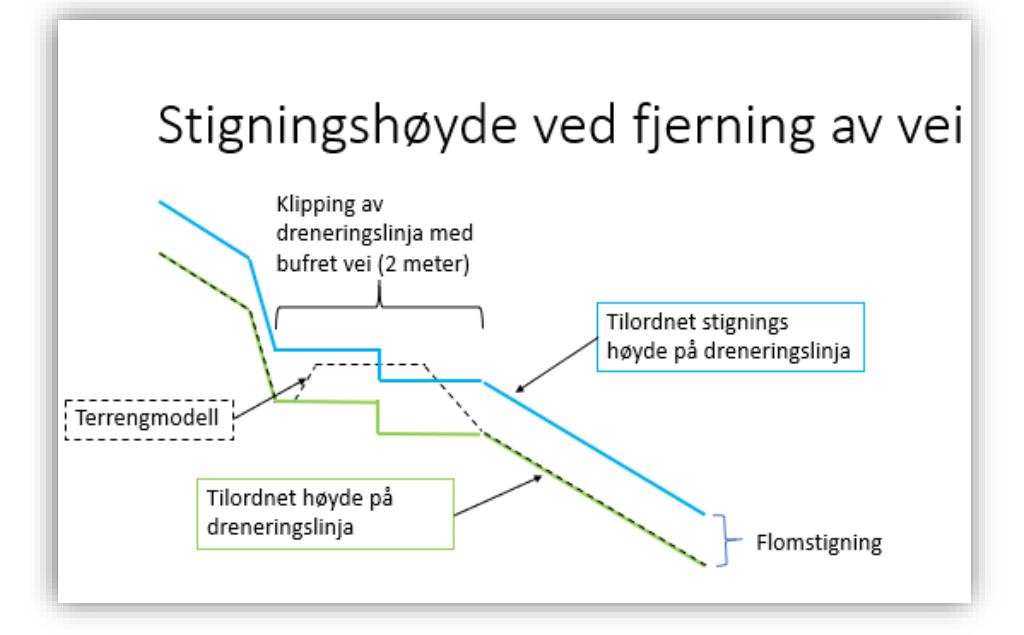

#### Bufre veier med to meter

- Buffer (Vektor/Geoprosesseringsverktøy/Buffer)
  - Input Features: FKB\_Veg\_vektor
  - Avstand: 2 meter
  - Segment: 5
  - Huk av for «Løs opp resultatet» (**NB**: kun gjør dette om PC'n din har mye minne!)
  - Godta resten av default verdiene
  - Navn: **veg-buffer-2m**

| 🞗 Buffer                                    | ?                                                                                   |
|---------------------------------------------|-------------------------------------------------------------------------------------|
| Parametere Logg                             | Buffer                                                                              |
| Inndatalag                                  |                                                                                     |
| √ <sup>∞</sup> veg_union [EPSG:25833]       | features in an input layer, using a fixed or dyna distance.                         |
| Kun valgte objekter                         | The segments parameter controls the number of                                       |
| Avstand                                     | line segments to use to approximate a quarter                                       |
| 2,000000                                    | meter (= cricle when creating rounded offsets.                                      |
| Segment                                     | The end cap style parameter controls how line<br>endings are handled in the buffer. |
| 5                                           | The join style parameter specifies whether roun                                     |
| Stilart på endetupp                         | miter or beveled joints should be used when                                         |
| Rundt                                       |                                                                                     |
| Sammenføy stil                              | join styles, and controls the maximum distance                                      |
| Rundt                                       | from the offset curve to use when creating a mitered join.                          |
| Gjæringsgrense                              |                                                                                     |
| 2,000000                                    | <b>•</b>                                                                            |
| 🗹 Løs opp resultat                          |                                                                                     |
| Buffered                                    |                                                                                     |
| [Opprett et midlertidig lag]                |                                                                                     |
| ⊻j Apne utdatahi etter kjøring av algoritme |                                                                                     |
|                                             | 0% Avbryt                                                                           |
| Pup as Batch Process                        | Run in Background Close Help                                                        |

#### 2.5.3. Lage rasterdatasett av bufret vei (flater)

- Vektor to Raster (Prosessering verktøykasse/SAGA/Raster creation tool/Rasterize)
  - Input Features: **veg-buffer-2m**
  - Value field: Ikke relevant (bare velg noe)
  - Output Values: data / no-data
  - Output extent: Bruk lag / kartvinduutstrekning (eventuelt la den stå tom)
  - Cellsize (optional): Påse at denne er satt til 1
  - Godta resten av default verdiene
  - Navn: veg\_raster

| 🔇 Layer Properties - byg | gning_raster   Transparency                             |    |                     | ×  |
|--------------------------|---------------------------------------------------------|----|---------------------|----|
| ۹                        | Global Opacity                                          |    |                     |    |
| information              |                                                         |    | 100,0 %             | \$ |
| 🗞 Source                 | ▼ No Data Value                                         |    |                     |    |
| 🎸 Symbology              | No data value 0                                         |    |                     |    |
| Transparency             |                                                         |    |                     |    |
| 🗠 Histogram              | Custom Transparency Options      Transparency band None |    |                     | •  |
| Kendering                | Transparent pixel list                                  |    |                     |    |
| a Pyramids               | From                                                    | То | Percent Transparent | ÷  |

Husk på at du også her må fjerne avhukingen for å få med celler som har null data:

| Parametere Logg<br>Shapes                                                              |               |
|----------------------------------------------------------------------------------------|---------------|
| Shapes                                                                                 |               |
|                                                                                        |               |
| ✓ Veg-buffer2m [EPSG:25833]                                                            | . 🦻           |
| Kun valote objekter                                                                    |               |
| Attribute                                                                              |               |
| abc gml_jd                                                                             | -             |
| Output Values                                                                          |               |
| [0] data / no-data                                                                     | -             |
| Method for Multiple Values                                                             |               |
| [4] mean                                                                               | -             |
| Method for Lines                                                                       |               |
| [0] thin                                                                               | •             |
| Method for Lines                                                                       |               |
| [0] node                                                                               | -             |
| Preferred Target Grid Type                                                             |               |
| [3] Floating Point (4 byte)                                                            | -             |
| Output extent (xmin, xmax, ymin, ymax) [optional]                                      |               |
| 160376.21842956758,162462.52249026223,6871705.130731651,6874043.049352429 [EPSG:25833] |               |
| Cellsize                                                                               |               |
| 1,00000                                                                                |               |
| Fit                                                                                    |               |
| [0] nodes                                                                              | -             |
| Rasterized                                                                             |               |
| [Lagre til midlertidig fil]                                                            |               |
| Apne utdatafil etter kjøring av algoritme                                              |               |
| 0% An<br>Run as Batch Process                                                          | vbryt<br>Help |

For å sette celler som går over veier til «NoData», så bruker vi følgende formel i "Raster calculator".

Raster Calculator (Prosessering verktøykasse/Raster calculator)

- Reference layer: Velg ønsket referanselag
- Uttrykk: (("veg\_raster@1"!=1)\*"CA\_uten-Vann@1") / (("veg\_raster@1"!=1)\*1 + ("veg\_raster@1"=1)\*0) - Dette setter cellene med verdi 1 (vegcellene) til «Ingen data» / «Nodata».
- Cell size: 1
- La resten stå som det er.
- Output: Gi filen et fornuftig navn F.eks. CA\_uten-Vann-og-Veg

| voragion                                                                                                    |                                                                       |                                        |                        |               |          |       |   | Raster                                                                                                    |
|----------------------------------------------------------------------------------------------------|-----------------------------------------------------------------------|----------------------------------------|------------------------|---------------|----------|-------|---|----------------------------------------------------------------------------------------------------|
| Apression .                                                                                                    |                                                                       |                                        |                        |               |          |       | Ê | calculator                                                                                                    |
| Lag                                                                                                    | Operatorer                                                            |                                        |                        |               |          |       | _ | Denne algoritmen lar deg<br>utføre algebraiske                                                                                                    |
| CA_uten-Vann@1                                                                                                    | +                                                                     | *                                      | cos                    | sin           | log10    | AND   |   | operasjoner på rasterlag.                                                                                                    |
| DTM_med-Bygg-og-Elv@1                                                                                                    | •                                                                     | 1                                      | acos                   | asin          | In       | OR    |   | Resultatlaget vil få sine<br>verdier beregnet med et                                                                                                    |
| FilledDem@1<br>veg_raster@1                                                                                                    | <b>^</b>                                                              | sqrt                                   | tan                    | atan          | (        | )     |   | uttrykk. Uttrykket kan<br>inneholde numeriske verdie                                                                                                    |
|                                                                                                    | <                                                                     | >                                      | =                      | !=            | <=       | >=    |   | operatorer og referanser ti<br>et vilkårlig lag i gjeldende                                                                                                    |
|                                                                                                    |                                                                       |                                        |                        |               |          |       |   |                                                                                                    |
| Uttrykk (("veg_raster@1"!=1)*"CA_uten                                                                                                    | -Vann@1") / (("veg_                                                   | _raster@1"!=1)*1                       | 1 + ("veg_raster@      | 1"=1)*0)      |          |       |   | prospekt. De tøjgende<br>funksjonene støttes også:<br>- sin(), cos(), tan(), atan2(<br>ln(), log10()<br>Du kan velge utdatas<br>utstrekning, cellestørrelse<br>og KRS. Minste utstrekning                                                                                                    |
| Uttrykk (("veg_raster@1"!=1)**CA_uten Forhåndsvalgte uttrykk                                                                                                    | -Vann@1") / (("veg_                                                   | _raster@1"!=1)*1                       | 1 + ("veg_raster@      | 1"=1)*0)      |          |       |   | prosjekt. De nøjgende<br>funksjonene støttes også:<br>- sin(), cos(), tan(), atan2(<br>ln(), log100<br>Du kan velge utdatas<br>utstrekning, cellestørrelse<br>og KRS. Minste utstrekning<br>som dekker valgt(e)<br>referanselag vil brukes<br>dersom ikke utstrekning                                                                                                    |
| Uttrykk (("veg_raster@1"!=1)*"CA_uten Forhåndsvalgte uttrykk                                                                                                    | -Vann@1") / (("veg_                                                   | _raster@1"!=1)*;                       | 1 + ("veg_raster@      | 1"=1)*0)      | Leng til | Lagre |   | prosjekt. De tølgende<br>funksjonene støttes også:<br>- sin(), cos(), tan(), atan2(<br>ln(), log100<br>Du kan velge utdatas<br>utstrekning, cellestørrelse<br>og KRS. Minste utstrekning<br>som dekker valgt(e)<br>referanselag vil brukes<br>dersom ikke utstrekning<br>oppgis. Minste cellestørrelse<br>til valdte() referanselag vil                                                                                                    |
| Uttrykk (("veg_raster@1"!=1)**CA_uten Forhåndsvalgte uttrykk NDVI                                                                                                    | -Vann@1") / (("veg_                                                   | _raster@1"!=1)*1                       | 1 + ("veg_raster@      | 1°=1)*0)<br>• | Legg til | Lagre |   | prosjekt. De nøjgende<br>funksjonene støttes også:<br>- sin(), cos(), tan(), atan2(<br>In(), log10()<br>Du kan velge utdatas<br>utstrekning, cellestørrelse<br>og KRS. Minste utstrekning<br>som dekker valgt(e)<br>referanselag vil brukes<br>dersom ikke utstrekning<br>oppgis. Minste cellestørrels<br>til valgt(e) referanselag vil<br>brukes dersom cellestørrels<br>ikke anone KDS til førete                                                                                                    |
| Uttrykk (("veg_raster@1"!=1)*"CA_uten Forhândsvalgte uttrykk NDVI eference layer(s) (used for automate                                                                                       | -Vann@1") / (("veg_<br>d extent, cellsize, ar                         | _raster@1"!=1)*1                       | 1 + ("veg_raster@      | 1"=1)*0)      | Legg til | Lagre |   | <ul> <li>prosjekt. De tøjgende<br/>funksjonene støttes også:</li> <li>- sin(), cos(), tan(), atan2(<br/>In(), log10()</li> <li>Du kan velge utdatas<br/>utstrekning, cellestørrelse<br/>og (RS.S. Minste utstrekning<br/>som delker valgt(e)<br/>referanselag vil brukes<br/>dersom ikke utstrekning<br/>oppis. Minste cellestørrels<br/>til valgt(e) referanselag vil<br/>brukes dersom cellestørrels<br/>ikke oppgis. RRS til første<br/>referanselag vil brukes</li> </ul>                                                                 |
| Uttrykk (("veg_raster@1"!=1)*"CA_uten (("veg_raster@1"!=1)*"CA_uten Forhåndsvalgte uttrykk NDVI eference layer(s) (used for automate elementer valgt                                         | -Vann@1") / (("veg_<br>d extent, cellsize, ar                         | _raster@1"!=1)*1<br>and CRS) [optional | 1 + ("veg_raster@<br>] | 1"=1)*0)<br>• | Legg til | Lagre |   | <ul> <li>prosjekt. De tølgende<br/>funksjonene støttes også:</li> <li>- sin(), cos(), tan(), atan2(<br/>In(), log10()</li> <li>Du kan velge utdatas<br/>utstrekning, cellestørrelse<br/>og (RS. Minste utstrekning<br/>som delker valgt(e)<br/>referanselag vil brukes<br/>dersom ikke utstrekning<br/>oppgis. Minste cellestørrels<br/>til valgt(e) referanselag vil<br/>brukes dersom cellestørrels<br/>ikke oppgis. KRS til første<br/>referanselag vil brukes<br/>dersom ikke KRS oppgis.</li> <li>Cellestørrelse antas å uter</li> </ul> |
| Uttrykk (("veg_raster@1"!=1)*"CA_uten (("veg_raster@1"!=1)*"CA_uten Forhåndsvalgte uttrykk NDVI eference layer(s) (used for automate elementer valgt el size (use 0 or empty to set it autor | -Vann@1") / (("veg_<br>d extent, cellsize, ar<br>natically) [valgfri] | _raster@1"!=1)*1<br>and CRS) [optional | 1 + ("veg_raster@<br>] | 1°=1)*0)<br>• | Legg til | Lagre |   | prosjekt. De bøjgende<br>funksjonene støttes også:<br>- sin(), cos(), tan(), atan2(<br>in(), log10()<br>Du kan velge utdatas<br>utstrekning, cellestørrelse<br>og (RS. Minste utstrekning<br>som dekker valgt(e)<br>referanselag vil brukes<br>dersom ikke utstrekning<br>oppgis. Minste cellestørrels<br>til valgt(e) referanselag vil<br>brukes dersom cellestørrels<br>ikke oppgis. KRS til første<br>referanselag vil brukes<br>dersom ikke KRS oppgis.<br>Cellestørrelse antas å være<br>lik for X- og Y-aksene.                         |

## 2.6. Definere et elvenettverk fra Flow Accumulation

Fra gransking av FKB-vann har vi funnet ut at et godt estimat for å si at en elv er til stede er at nedbørsfeltet/akkumulerte celler må være på mer enn 0,5 km<sup>2</sup> (eller 500 000 celler à 1m<sup>2</sup>). Det vil si at vi nå definerer hvor elven begynner (... eller hvor en celle har akkumulert minst 500 000 andre celler). Resultatet er et elvenettverk.

I punkt 2.4. ble det vist hvordan vi enkelt kan visualisere dette. (Repetisjon: Ta filen **CA\_uten-Vann-og-Veg** og gå inn i Properties/Symbology og sett fargen til de første klassene 0 – 5000 og 5000 – 500 000 til «**No Color**».)

Men selv om vi ikke ser data er de fortsatt der. Nå skal vi sette verdiene mindre enn 500 000 til «NoData». Dette må gjøres for at analysen kun skal gjelde elve-nettverket som vi har definert.

Fjerne celler med verdi mindre enn 500 000

Raster Calculator (Prosessering verktøykasse/Raster calculator)

- Velg følgende uttrykk: (("CA\_uten-Vann-og-Veg@1">1)\*"CA\_uten-Vann-og-Veg@1") / (("CA\_uten-Vann-og-Veg@1">=500000)\*1 + ("CA\_uten-Vann-og-Veg@1"<500000)\*0)</li>
   Hvis større enn 500000, så beholdes verdien. Hvis ikke skal data settes til «NoData».
- Reference layer(s): **F.eks. den originale terrengmodellen**
- Cell Size: 1
- Output file: F.eks. CA\_GT500

| xpression                                                                                                    |                                                                       |                                         |                   |                |                  |         |      | Raster<br>calculator                                                                                                    |                |
|----------------------------------------------------------------------------------------------------|-----------------------------------------------------------------------|-----------------------------------------|-------------------|----------------|------------------|---------|------|----------------------------------------------------------------------------------------------------|----------------|
| Lag                                                                                                    | Operatorer                                                            |                                         |                   |                |                  |         | _    | Denne algoritmen lar                                                                                                    |                |
| CA_uten-Vann-og-veg@1                                                                                                    | +                                                                     | *                                       | cos               | sin            | log 10           | AND     |      | algebraiske                                                                                                    |                |
| DTM@1<br>DTM_med-Bygg-og-Elv@1                                                                                                    | -                                                                     | 1                                       | acos              | asin           | In               | OR      |      | rasterlag.                                                                                                    |                |
| FilledDem@1<br>OUTPUT@1                                                                                                    | · · ·                                                                 | sqrt                                    | tan               | atan           | (                |         |      | Resultatlaget vil få                                                                                                    | +              |
| veg_raster@1                                                                                                    | <                                                                     | >                                       | =                 | !=             | <=               | >=      |      | med et uttrykk.                                                                                                    |                |
| (("CA_uten-Vann-og-Veg@1">1)<br>Veg@1"<500000)*0)                                                                                                    | *"CA_uten-Vann-og-                                                    | -Veg@1") / (("CA_                       | _uten-Vann-og-Ve  | g@1">=500000)* | 1 + ("CA_uten-Va | ann-og- |      | og referanser til et<br>vilkårlig lag i gjeldend<br>prosjekt. De følgende<br>funksjonene støttes<br>også:                                                                                                    | de<br>e        |
| (("CA_uten-Vann-og-Veg@1">1)<br>Veg@1"<500000)*0)<br>Forhåndsvalgte uttrykk                                                                                                    | *"CA_uten-Vann-og-                                                    | -Veg@1") / (("CA_                       | uten-Vann-og-Ve   | g@1">=500000)* | 1 + ("CA_uten-Vi | ann-og- |      | <ul> <li>verdier, operatorer<br/>og referanser til et<br/>vilkårlig lag i gjeldend<br/>prosjekt. De følgende<br/>funksjonene støttes<br/>også:</li> <li>- sin(), cos(), tan(),<br/>atan2(), ln(), log10()</li> <li>Du kan velge utdatas</li> </ul>                                                                                                    | je<br>)        |
| (("CA_uten-Vann-og-Veg@1">1)<br>Veg@1"<500000)*0)<br>Forhåndsvalgte uttrykk                                                                                                    | *"CA_uten-Vann-og-                                                    | -Veg@1") / (("CA_                       | uten-Vann-og-Ve   | g@1">=500000)* | 1 + ("CA_uten-V  | ann-og- |      | verger, operatorer<br>og referanser til et<br>vilkårlig lag i gjeldend<br>funksjonene støttes<br>også:<br>- sin(), cos(), tan(),<br>atan2(), In(), log10()<br>Du kan velge utdatas<br>utstrekning,<br>cellestørrelse og (RS<br>Minste utstrekning<br>som dekker valgt(e)                                                                                                    | dele ) s ;.    |
| (("CA_uten-Vann-og-Veg@1">1)<br>Veg@1"<500000)*0)<br>Forhåndsvalgte uttrykk<br>NDVI<br>eference layer(s) (used for automate                                                                           | *°CA_uten-Vann-og-                                                    | -Veg@1") / (("CA_                       | _uten-Vann-og-Ve  | g@1">=500000)* | 1 + ("CA_uten-Vi | ann-og- |      | verdier, operatorer<br>og referanser til et<br>vilkårlig lag i gjeldend<br>prosjekt. De følgende<br>funksjonene støttes<br>også:<br>- sin(), cos(), tan(),<br>atan2(), In(), log10()<br>Du kan velge utdatas<br>utstrekning,<br>cellestørrelse og (RS<br>Minste utstrekning<br>som dekker valgt(e)<br>referanselag vil<br>brukes dersom ikke                                                                                                    | de<br>s;.      |
| (("CA_uten-Vann-og-Veg@1">1)<br>Veg@1"<500000)*0)<br>Forhândsvalgte uttrykk<br>NDVI<br>eference layer(s) (used for automate<br>elementer valgt                                                        | *°CA_uten-Vann-og-                                                    | -Veg@1") / (("CA_<br>nd CRS) [optiona]  | _uten-Vann-og-Vei | g@1">=500000)* | 1 + ("CA_uten-V  | Lagre   |      | verdier, operatorer<br>og referanser til et<br>vilkårlig lag i gjeldend<br>prosjekt. De følgende<br>funksjonene støttes<br>også:<br>- sin(), cos(), tan(),<br>atan2(), In(), log10()<br>Du kan velge utdatas<br>utstrekning,<br>cellestørrelse og KRS<br>Minste utstrekning<br>som dekker valgt(e)<br>referanselag vil<br>brukes dersom ikke<br>utstrekning oppgis.                                                                               | de<br>le       |
| (("CA_uten-Vann-og-Veg@1">1)<br>Veg@1"<500000)*0)<br>Forhândsvalgte uttrykk<br>NDVI<br>eference layer(s) (used for automate<br>elementer valgt<br>ell size (use 0 or empty to set it autor            | *"CA_uten-Vann-og-<br>ed extent, cellsize, ar<br>matically) [valgfri] | -Veg@1") / (("CA_<br>nd CRS) [optional] | _uten-Vann-og-Ve  | g@1">=500000)* | 1 + ("CA_uten-V  | ann-og- |      | <ul> <li>verdier, operatorer<br/>og referanser til et<br/>vilkårlig lag i gjeldend<br/>funksjonene støttes<br/>også:</li> <li>-sin(), cos(), tan(),<br/>atan2(), ln(), log10()</li> <li>Du kan velge utdatas<br/>utstrekning,<br/>cellestørrelse og KRS<br/>Minste utstrekning<br/>som dekker valgt(e)<br/>referanselag vil<br/>brukes dersom ikke<br/>utstrekning oppgis.<br/>Minste cellestørrelse<br/>til valgt(e)</li> </ul>                  | de<br>le<br>;. |
| (("CA_uten-Vann-og-Veg@1">1)<br>Veg@1"<500000)*0)<br>Forhândsvalgte uttrykk<br>NDVI<br>eference layer(s) (used for automate<br>elementer valgt<br>el size (use 0 or empty to set it autor<br>1,000000 | *"CA_uten-Vann-og-<br>ed extent, cellsize, ar<br>matically) [valgfri] | -Veg@1") / (("CA_                       | _uten-Vann-og-Vei | g@1">=500000)* | 1 + ("CA_uten-V  | ann-og- | ···· | verdier, operatorer<br>og referanser til et<br>vilkårlig lag i gjeldend<br>prosjekt. De følgende<br>funksjonene støttes<br>også:<br>- sin(), cos(), tan(),<br>atan2(), In(), log10()<br>Du kan velge utdatas<br>utstrekning,<br>cellestørrelse og KRS<br>Minste utstrekning<br>som dekker valgt(e)<br>referanselag vil<br>brukes dersom ikke<br>utstrekning oppgis.<br>Minste cellestørrelse<br>til valgt(e)<br>referanselag vil<br>brukes dersom | de<br>le<br>;. |

## 3. Hente høyde over havet

Definere et høydeplan (100 meter bredt analyseområde) 90 grader på elveløpet, for hver celle i elva.

#### 3.1. Hente høyde på dreneringslinjerlinjene

Raster Calculator (Prosessering verktøykasse/Raster calculator)

- Velg følgende uttrykk: ("CA\_GT500@1" > 1) \* "DTM@1"
- Reference layer(s): Et av lagene du jobber med.
- Cell Size: 1

| Raster calculator                       |                        |                   |      |      |          |       |          |                                                                                 | > |
|-----------------------------------------|------------------------|-------------------|------|------|----------|-------|----------|---------------------------------------------------------------------------------|---|
| Parametere Logg                         |                        |                   |      |      |          |       | ` F      | Raster                                                                          | * |
| Expression                              |                        |                   |      |      |          |       | ^ c      | alculator                                                                       |   |
| Lag                                     | Operatorer             |                   |      |      |          |       | D        | enne algoritmen lar                                                             |   |
| CA_GT500@1                              | +                      | *                 | cos  | sin  | log10    | AND   | al       | eg uttøre<br>Igebraiske<br>perasioner på                                        |   |
| DTM@1                                   | -                      | 1                 | acos | asin | In       | OR    | ra       | asterlag.                                                                       |   |
| DTM_med-Bygg-og-Elv@1<br>FilledDem@1    | · · · · ·              | sqrt              | tan  | atan | ) (      | )     | R        | esultatlaget vil få<br>ne verdier beregnet                                      | Ł |
| veg_raster@1                            | <                      | >                 | =    | !=   | <=       | >=    | m        | ed et uttrykk.<br>ttrykket kan                                                  |   |
| Forhåndsvalgte uttrykk                  |                        |                   |      |      |          |       | a        | sin(), cos(), tan(),<br>tan2(), ln(), log10()<br>u kan velge utdatas            |   |
| NDVI                                    |                        |                   |      | *    | Legg til | Lagre | ui       | tstrekning,<br>ellestørrelse og KRS<br>linste utstrekning<br>om dekker valgt(e) |   |
| eference layer(s) (used for automat     | ed extent, cellsize, a | nd CRS) [optional | ]    |      |          |       | re<br>bi | eferanselag vil<br>rukes dersom ikke                                            |   |
| ) elementer valgt                       |                        |                   |      |      |          |       | u'<br>M  | tstrekning oppgis.<br>Iinste cellestørrelse                                     |   |
| ell size (use 0 or empty to set it auto | omatically) [valgfri]  |                   |      |      |          |       | til      | l valgt(e)<br>eferanselag vil                                                   |   |
| 1,000000                                |                        |                   |      |      |          |       | ▼ bi     | rukes dersom                                                                    |   |
|                                         |                        |                   |      |      |          |       |          |                                                                                 |   |
|                                         |                        |                   | 0%   |      |          |       |          | Avbryt                                                                          |   |

- Output file: F.eks. CA\_GT500\_hoyde

DTM som det er kjørt «Fill Sink» på gir et «mykere» resultat. Original DTM gir et dårligere bilde; Hakkete flomavgrensning pga «sink holes», men det er mulig at dette gir et riktigere bilde. Kjører videre på dette! Blir mer eller mindre borte ved overgang til vektor-datasett ved endelig etablering av flomsone-kartet.

#### 3.2. Beregne Euclidean Allocation

Sprer verdien av en celle til en bestemt radius (100 m).

Raster grow (Prosessering verktøykasse/GRASS/r.grow)

- Input raster layer: CA\_GT500\_hoyde
- Radius of buffer in raster cells: **100**
- Metric: Euclidean
- Cell size: 1
- La resten stå som det er.
- Output: Navn som gir mening for deg f.eks.
   CA\_GT500\_hoyde\_EucAll

| Q r.grow                                                                                                    | ×                                                                 | Processing Toolbox<br>🍬 🍓 🕓 🖹 💷 🔦                                                                                                    |
|----------------------------------------------------------------------------------------------------|-------------------------------------------------------------------|----------------------------------------------------------------------------------------------------|
| Parameters       Log         input raster layer <ul> <li>CCA_GT500_hoyde [EPSG:25833]</li> <li>â€]</li> <li>Radius of buffer in raster cells [optional]</li> <li>100,00000</li> <li>@ •</li> </ul> Metric [optional] <ul> <li>euclidean</li> <li>value to write for input cells which are non-NULL (-1 =&gt; NULL) [optional]</li> <li>Not set</li> <li>value to write for "grown" cells [optional]</li> <li>Not set</li> <li>v Advanced parameters</li> <li>Radius is in map units rather than cells</li> <li>GRASS GIS 7 region extent (xmin, xmax, ymin, ymax) [optional]</li> <li>[Leave blank to use min covering extent]</li> <li></li> <li>GRASS GIS 7 region celsize (leave 0 for default)</li> <li>1,000000</li> <li>•</li> <li>Output Rasters format options (createopt) [optional]</li> </ul> | Generates a raster layer with contiguous areas grown by one cell. | Q. Search         ▼ Recently used         W Ingrow         Raster calculator         W Merge         ® Rasterize         Buffer         > Q. Cartography         > Q. Database         > Q. Filt cools         > Q. Graphics         > Q. Interpolation         > Q. Aster rools         > Q. Network analysis         > Q. Raster torols         > Q. Vector general         > Q. Vector general         > Q. Vector overlay         > Q. Vector overlay         > Q. Vector overlay         > Q. Vector overlay         > Q. Stacks         > Models         > Q. SagaZha         > S. SAGA |
| 0%                                                                                                    | Cancel                                                            |                                                                                                    |
| Run as Batch Process                                                                                                    | Run Close Help                                                    |                                                                                                    |

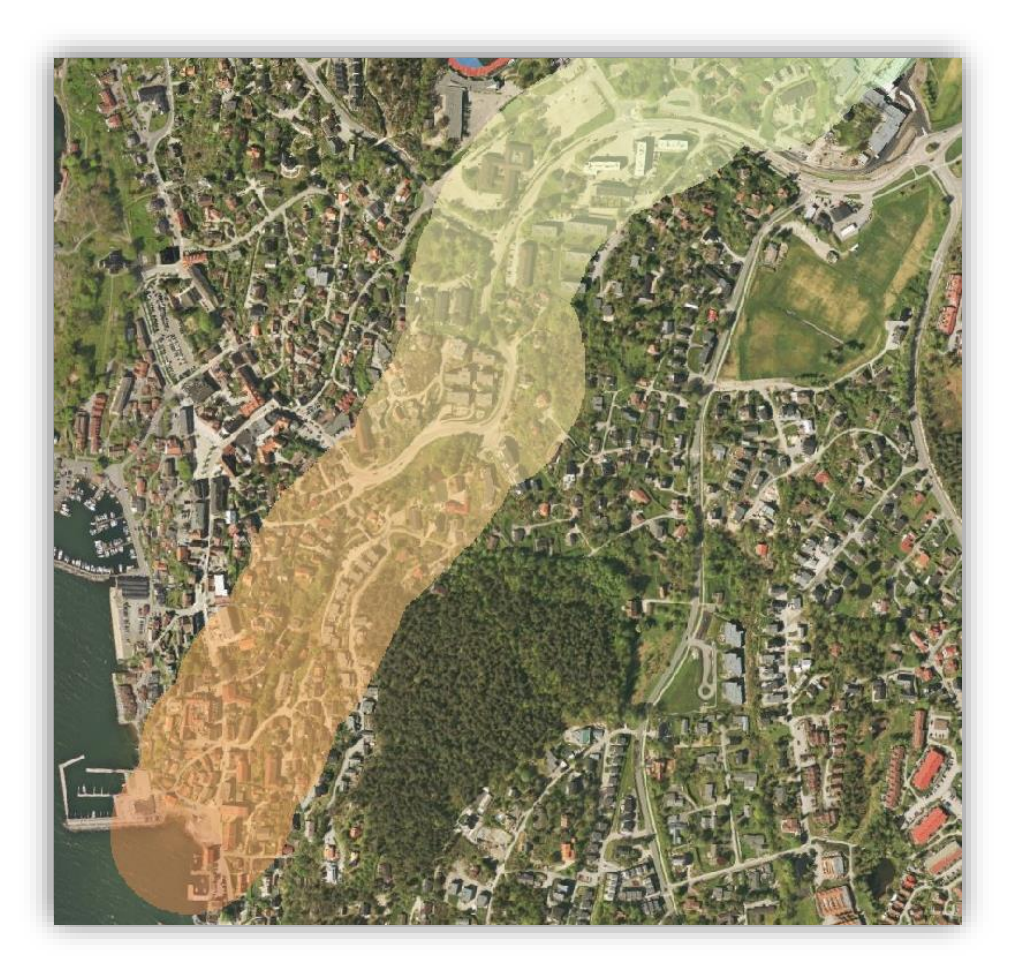

## 4. Beregne potensiell vannstandsstigning for en 500-års flom

# I NVEs Rettleiar 3/2015: Flaumfare langs bekker – råd og tips om kartlegging:

Råd om flaumberekning for små nedbørfelt

I små nedbørfelt manglar ein ofte tilstrekkelege målingar for å bestemme vassføring eller vasstand ved ulike flaumstorleikar. I slike tilfelle kan ein nytte ulike framgangsmåtar for å estimere flaumvassføringar og/eller flaumvasstand (pkt. 1-4). I tillegg er metoden for tradisjonell flaumsonekartlegging omtalt (pkt. 5).

 Erfaringstal frå norske vassdrag: Å nytte erfaringstal frå norske vassdrag er ein måte å anslå potensiell vasstandsstigning frå normalvassføring til ein 500 års flaum. Den estimerte stigninga etter denne regelen er avhengig av storleiken på nedbørfeltet. For nedbørfelt på 1-500 km2 vil vasstanden under ein 500 års flaum auke mellom 2 og 8 meter, for nedbørfelt > 500 km2 vil auken vere ca. 8 meter (jf. formelen under). Ved bruk av formelen må ein rekne med ei overestimering på mellom 1-6 meter for dei fleste elvar. Formelen er ikkje eigna for strekningar som har forhold som gir stor oppstuving, til dømes samle/låge bruer, kulvertar, innsnevringar av elveløpet og igjentetting. For slike elvestrekningar må ein bestemme flaumnivå ved hjelp av ein hydraulisk modell. Formelen gir mest realistiske resultat på flate elvestrekningar. I bratte elvar vil regelen i dei fleste tilfelle overestimere vasstandsauken kraftig. Her er det også andre utfordringar som fare for erosjon og at elva kan ta nytt løp.

- 2. Erfaringstal viser at forholdet mellom nedbørfeltareal og vasstandstigning (i meter) er: a. 0-1 km2 Vasstandsstigning dH(m) =
  - b. 2 1-500 km2 Vasstandsstigning dH(m)=0.965 \* ln(Areal) + 2
  - c. >500 km2 Vasstandsstigning dH(m)=8

Vi vil beregne for hver celle i elvestrengen hvor høy den maksimale vannstandsstigningen blir. Dette vil vi bruke til å definere et høydeplan (100 meter bredt analyseområde) 90 grader på elveløpet med tilhørende tall for vannstandsstigningen.

For å beregne hvor stigningen skal være 2 meter og hvor stigningen skal være «0,965\*Ln(areal av nedbørsfelt i km<sup>2</sup>)+2» og evt. 8 meter, må vi ta utgangspunkt i akkumulerte verdier. (Siden cellestørrelsen er  $1m^2$  vil tallet i cellene representere nedbørsfeltet i m<sup>2</sup>.) (Ln=Den naturlige logaritme)

## 4.1. Beregne 2-8 meter stigning fra elvestrengen

Raster Calculator (Prosessering verktøykasse/Raster calculator)

- Velg følgende uttrykk: ("CA\_GT500@1" > 50000000)\*8 + (("CA\_GT500@1" <= 50000000) AND ("CA\_GT500@1">= 1000000))\*(0.965\*ln("CA\_GT500@1"/1000000) +2) + ("CA\_GT500@1" < 1000000)\*2</pre>
- Hvis akkumulert celleverdi (nedbørsfelt) er større enn 500 km2 gis verdien
   8. Hvis akkumulert celleverdi (nedbørsfelt) er mindre eller lik 1km2 gis verdien 2, ellers gis verdien 0,965\*ln(celleverdien/1000000)+2.
- Reference layer(s): **Et av lagene du jobber med.**
- Cell Size: 1
- Output file: F.eks. CA\_GT500\_stigning

| Lag       Operatorer         CA_GT500_hoyde@1       +       *       cos       sin       log10       Al         CA_GT500_hoyde@1       -       /       acos       asin       ln       CC         CA_GT500_stigning@1       -       /       acos       asin       ln       CC         DTM@1       -       /       acos       asin       ln       CC         GT500_stigning@1       -       /       acos       asin       ln       CC         Uttrykk       -       -       -       -       -       -       -       -         Uttrykk       -       -       -       -       -       -       -       -       -       -       -       -       -       -       -       -       -       -       -       -       -       -       -       -       -       -       -       -       -       -       -       -       -       -       -       -       -       -       -       -       -       -       -       -       -       -       -       -       -       -       -       -       -       -       -       -                                                                                                    |     |   | - | Calculato<br>Denne algoritme<br>deg utføre<br>algebraiske<br>operasjoner på                                       | r<br>1 Iar            |
|----------------------------------------------------------------------------------------------------|-----|---|---|----------------------------------------------------------------------------------------------------|-----------------------|
| Lag       Operatorer                CA_GT500@1                                                                                                    |     |   |   | Denne algoritme<br>deg utføre<br>algebraiske<br>operasjoner på                                                    | n lar                 |
| CA_GT500@1       +       *       cos       sin       log10       A         CA_GT500_hoyde@1       -       /       acos       asin       In       CC         DTM@1       -       /       acos       asin       In       CC         DTM@1       -       /       acos       asin       In       CC         CA_GT500_stigning@1       -       /       acos       asin       In       CC         FilledDem@1       -       -       /       acos       atan       (       C         Vttrykk        =       !=       <=       >       >       !=       <=       >         Vtrykk       (°CA_GT500@1* > 500000000)*8 + ((°CA_GT500@1* <= 500000000) AND (°CA_GT500@1*>= 1000000))*(0.965*in(°CA_GT500@1*       1000000)*2       !       !       Image: Comparison of the state of the state o |     |   |   | algebraiske<br>operasjoner på                                                                                     |                       |
| CA_GI500_hoyde@1         CA_uten-Vann-og-Veg@1         DTM@1         CA_GT500_stigning@1         FilledDem@1         Vttrykk         (*CA_GT500@1" > 500000000)*8 + ((*CA_GT500@1" <= 500000000) AND (*CA_GT500@1" >= 1000000))*(0.965*h(*CA_GT500@1         Uttrykk         [*CA_GT500@1" > 500000000)*8 + ((*CA_GT500@1" <= 500000000) AND (*CA_GT500@1" >= 1000000))*(0.965*h(*CA_GT500@1         Forhåndsvalgte uttrykk         NDVI       * Legg til Lag         eference layer(s) (used for automated extent, cellsize, and CRS) [optional]         elementer valgt                                                                                                    |     |   |   | operasjoner pa                                                                                                    |                       |
| DTM@1       ^ sqrt       tan       atan       (         CA_GT500_stigning@1       ^ sqrt       tan       atan       (         FiledDem@1       >       =       !=       <=                                                                                                    |     |   |   | rasterlag.                                                                                                    |                       |
| FilledDem@1        >       =       !=       <=                                                                                                    |     |   |   | Resultatlaget vil                                                                                                 | få<br>onet            |
| Uttrykk           ["CA_GT500@1" > 500000000)*8 + (("CA_GT500@1" <= 500000000) AND ("CA_GT500@1">= 1000000))*(0.965*In("CA_GT500@1           1000000) +2) + ("CA_GT500@1" < 1000000)*2                                                                                                    | 51  | 5 |   | med et uttrykk.                                                                                                   | Succ                  |
| Forhåndsvalgte uttrykk         NDVI         • Legg til         Legg til                                                                                                    |     |   |   | viikariig lag I gjeli<br>prosjekt. De følg<br>funksjonene stø<br>også:<br>- sin(), cos(), tar<br>atan20, lo0, loc | iende<br>ende<br>ites |
| NDVI <ul> <li>Legg til</li> <li>Legg til</li> <li>Leg</li></ul>                                                                                                    |     |   |   | Du kan velge uto                                                                                                  | atas                  |
| elementer valgt                                                                                                    |     |   |   | utstrekning,<br>cellestørrelse og<br>Minste utstreknir<br>som dekker valgi<br>referanselag vil                    | KRS.<br>Ig<br>:(e)    |
|                                                                                                    | ··· |   |   | utstrekning oppg                                                                                                  | ке<br>jis.            |
| ell size (use 0 or empty to set it automatically) [valgfri]                                                                                                    |     |   |   |                                                                                                    | alse                  |
| 1,000000                                                                                                    |     |   |   | Minste cellestørn<br>til valgt(e)                                                                                 |                       |
|                                                                                                    |     |   |   | Minste cellestørn<br>til valgt(e)<br>referanselag vil<br>brukes dersom                                            |                       |
| 0%                                                                                                    |     |   |   | Minste cellestørn<br>til valgt(e)<br>referanselag vil<br>brukes dersom                                            |                       |

### 4.2. Beregne Euclidean Allocation

Raster grow (Prosessering verktøykasse/GRASS/r.grow)

- Input raster layer: **CA\_GT500\_stigning**
- Radius of buffer in raster cells: 100
- Metric: Euclidean
- La resten stå som det er.
- Output: Gi filen et forståelig navn f.eks. CA\_GT500\_stigning\_EucAll

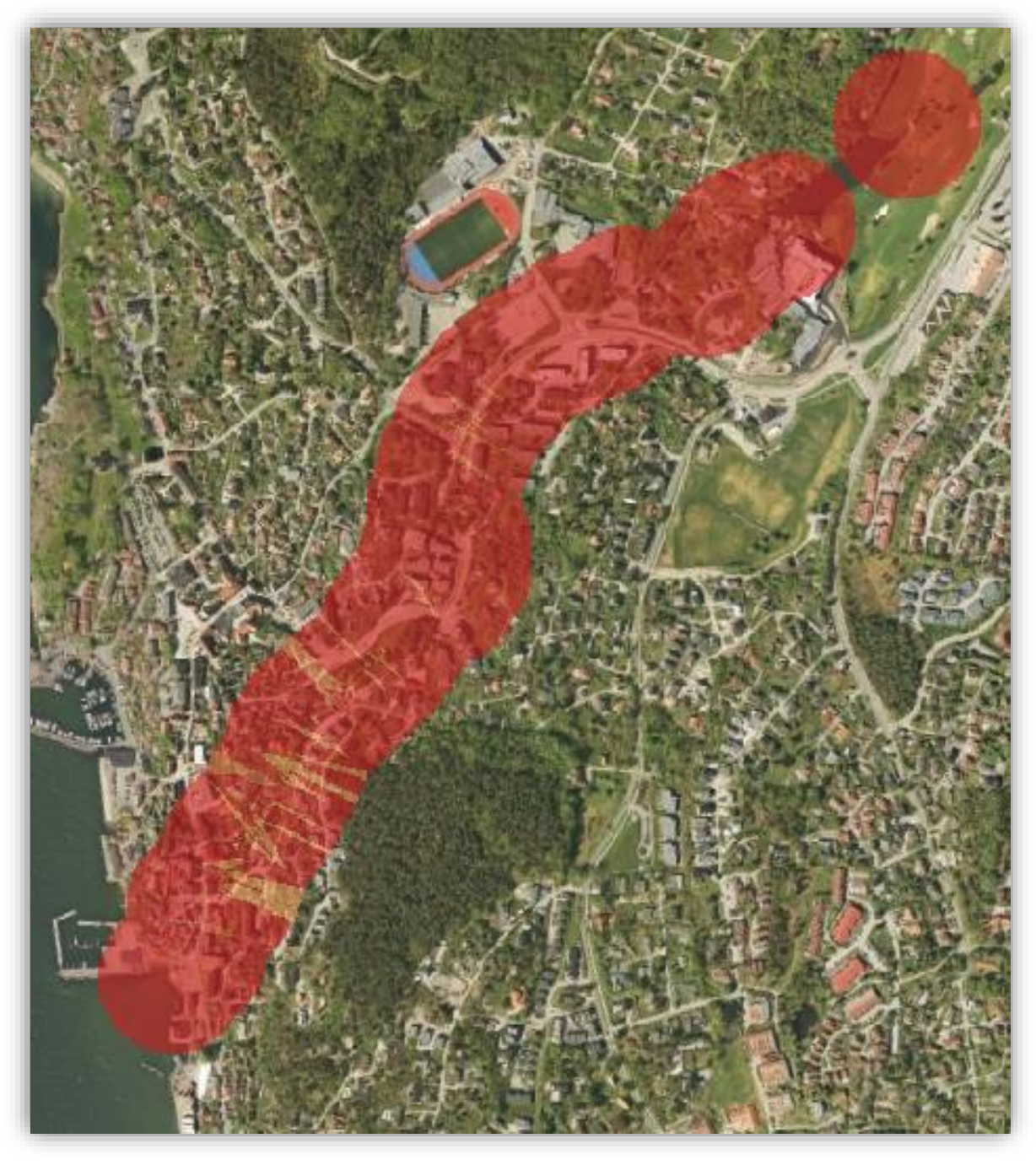

Buffersonen kan se slik ut

## 5. Lage hensynssone

#### 5.1. Beregne vertikal stigning i m.o.h

For å finne den absolutte høyden (m.o.h.) for vannstandsstigningen, må vi legge sammen verdiene fra «høydeplanet» og verdiene fra «vannstandsstigningsplanet».

Legg sammen høydeplan (i m.o.h.) og planet for den relative vannstandsstigning fra Euclidean Allocation-beregningene

Raster Calculator (Prosessering verktøykasse/Raster calculator)

- Velg følgende uttrykk:
  - "CA\_GT500\_hoyde\_EucAll@1"+"CA\_GT500\_stigning\_EucAll@1"
- Reference layer(s): Lag du jobber med
- Cell Size: 1
- Output: Elv\_TotVannstigning

| Parametere Logg                                                                                                    |                                                                        |                                  |      |                                       |          |       |   | Í                                                                                                    | Raster                                                                                                    |        |
|----------------------------------------------------------------------------------------------------|------------------------------------------------------------------------|----------------------------------|------|---------------------------------------|----------|-------|---|----------------------------------------------------------------------------------------------------|----------------------------------------------------------------------------------------------------|--------|
| Expression                                                                                                    |                                                                        |                                  |      |                                       |          |       | - | •                                                                                                    | calculator                                                                                                    |        |
| Lag                                                                                                    | Operatorer                                                             |                                  |      |                                       |          |       |   | D                                                                                                    | enne algoritmen lar                                                                                                    |        |
| CA_GT500_hoyde_EucAll@1                                                                                                    | +                                                                      | *                                | cos  | sin                                   | log 10   | AND   |   | a                                                                                                    | lgebraiske<br>perasioner på                                                                                                    |        |
| CA_G1500_hoyde@1<br>DTM@1                                                                                                    | -                                                                      | 1                                | acos | asin                                  | In       | OR    |   | ri                                                                                                    | asterlag.                                                                                                    |        |
| CA_GT500_stigning@1<br>CA_GT500_stigning_EucAll@                                                                                                    | · · ·                                                                  | sqrt                             | tan  | atan                                  | (        |       |   | R                                                                                                    | esultatlaget vil få<br>ine verdier beregne                                                                                                    | t      |
| I I I I I I I I I I I I I I I I I I I                                                                                                    | <                                                                      | >                                | =    | !=                                    | <=       | >=    |   | n                                                                                                    | ned et uttrykk.<br>Ittrykket kan                                                                                                    |        |
| "CA_GT500_hoyde_EucAll@1"+                                                                                                    | "CA_GT500_stigning_                                                    | EucAll@1"                        |      |                                       |          |       |   | p<br>fi                                                                                                    | rosjekt. De følgend<br>unksjonene støttes                                                                                                    | e      |
| "CA_GT500_hoyde_EucAll@1"+                                                                                                    | "CA_GT500_stigning_                                                    | _EucAll@1"                       |      |                                       |          |       |   | p<br>fi<br>o<br>-<br>a                                                                                        | rosjekt. De følgend<br>unksjonene støttes<br>gså:<br>sin(), cos(), tan(),<br>tan2(), ln(), log10()                                                                                                    | e      |
| "CA_GT500_hoyde_EucAll@1"+                                                                                                    | "CA_GT500_stigning_                                                    | _EucAll@1"                       |      |                                       |          |       |   | p<br>fi<br>a<br>D<br>u                                                                                        | rosjekt. De følgend<br>unksjonene støttes<br>gså:<br>sin(), cos(), tan(),<br>tan2(), ln(), log10()<br>Du kan velge utdata:<br>itstrekning,                                                                                                    | e<br>t |
| "CA_GT500_hoyde_EucAll@1"+ CA_GT500_hoyde_EucAll@1"+ Forhândsvalgte uttrykk NDVI                                                                                                    | "CA_GT500_stigning.                                                    | EucAll@1"                        |      | •                                     | Legg til | Lagre |   | p<br>fi<br>a<br>D<br>u<br>c<br>M                                                                              | rosjekt. De følgend<br>unksjonene støttes<br>gså:<br>sin(), cos(), tan(),<br>tan2(), ln(), log10()<br>iu kan velge utdata:<br>tstrekning,<br>ellestørrelse og KRS<br>linste utstrekning                                                                                                    | e      |
| "CA_GT500_hoyde_EucAll@1"+         Forhândsvalgte uttrykk         NDVI         eference layer(s) (used for automa                                                                                                | "CA_GT500_stigning_                                                    | _EucAll@1"<br>nd CRS) [optional] |      | •                                     | Legg til | Lagre |   | p<br>fi<br>a<br>D<br>u<br>c<br>M<br>s<br>r<br>b                                                               | rosjekt. De følgendu<br>unksjonene støttes<br>gså:<br>sin(), cos(), tan(),<br>tan2(), ln(), log10()<br>u kan velge utdata:<br>tstrekning,<br>ellestørrelse og KRS<br>finste utstrekning<br>om dekker valgt(e)<br>eferanselag vil<br>rukes dereom ikke                                                                                                  | ;      |
| Forhåndsvalgte uttrykk NDVI eference layer(s) (used for automa elementer valgt                                                                                                    | "CA_GT500_stigning_                                                    | _EucAll@1"<br>nd CRS) [optional] | 1    | •                                     | Legg til | Lagre |   | p<br>fi<br>o<br>-<br>a<br>D<br>u<br>c<br>M<br>s<br>r<br>b<br>u                                                | rosjekt. De følgend<br>unksjonene støttes<br>gså:<br>sin(), cos(), tan(),<br>tan2(), ln(), log10()<br>u kan velge utdata:<br>tstrekning,<br>ellestørrelse og KRS<br>linste utstrekning<br>om dekker valgt(e)<br>eferanselag vil<br>urskes dersom ikke<br>tstrekning oppgis.                                                                            | e .    |
| Forhândsvalgte uttrykk NDVI eference layer(s) (used for automa elementer valgt el size (use 0 or empty to set it aut                                                                                             | "CA_GT500_stigning_<br>ed extent, cellsize, a<br>smatically) [valgfri] | _EucAll@1"<br>nd CRS) [optional] | 1    | •                                     | Legg til | Lagre |   | P<br>fi<br>o<br>u<br>c<br>M<br>s<br>r<br>b<br>u<br>ti                                                         | rosjekt. De følgend<br>unksjonene støttes<br>gså:<br>sin(), cos(), tan(),<br>tan2(), ln(), log10()<br>Du kan velge utdatær<br>tstrekning,<br>ellestørrelse og KRS<br>finste utstrekning<br>om dekker valgt(e)<br>feranselag vil<br>rukes dersom ikke<br>tstrekning oppgis.<br>I valgt(e)                                                               | e .    |
| "CA_GT500_hoyde_EucAll@1"+         Forhåndsvalgte uttrykk         NDVI         teference layer(s) (used for automa         0 elementer valgt         cell size (use 0 or empty to set it automa         1µ000000 | "CA_GT500_stigning_<br>ed extent, cellsize, a<br>matically) [valgfri]  | EucAll@1"<br>nd CRS) [optional]  | ]    | · · · · · · · · · · · · · · · · · · · | Legg til | Lagre |   | p fi<br>o<br>a<br>U<br>U<br>U<br>S<br>S<br>r<br>t<br>b<br>U<br>M<br>S<br>t<br>t<br>r<br>n<br>b                | rosjekt. De følgendi<br>unksjonene støttes<br>gså:<br>sin(), cos(), tan(),<br>tan2(), ln(), log10()<br>vu kan velge utdata:<br>tstrekning,<br>ellestørrelse og KRS<br>linste utstrekning<br>om dekker valgt(e)<br>eferanselag vil<br>rukes dersom ikke<br>tstrekning oppgis.<br>finste cellestørrelse<br>l valgt(e)<br>eferanselag vil<br>rukes dersom |        |
| "CA_GT500_hoyde_EucAll@1"+<br>Forhândsvalgte uttrykk<br>NDVI<br>teference layer(s) (used for automa<br>0 elementer valgt<br>Cell size (use 0 or empty to set it automa<br>1000000                                | "CA_GT500_stigning_<br>ed extent, cellsize, a<br>pmatically) [valgfri] | _EucAll@1"<br>nd CRS) [optional] | 0%   | •                                     | Legg til | Lagre |   | p fi<br>o<br>a<br>U<br>U<br>U<br>V<br>S<br>S<br>n<br>b<br>U<br>U<br>N<br>S<br>T<br>n<br>b<br>U<br>U<br>N<br>S | rosjekt. De følgendu<br>unksjonene støttes<br>gså:<br>sin(), cos(), tan(),<br>tan2(), ln(), log10()<br>u kan velge utdata:<br>tstrekning,<br>ellestørrelse og KRS<br>linste utstrekning<br>om dekker valgt(e)<br>eferanselag vil<br>rukes dersom ikke<br>tstrekning oppgis.<br>linste cellestørrelse<br>I valgt(e)<br>eferanselag vil<br>rukes dersom  | e      |

For å finne de områdene som blir oversvømt må vi trekke terrengmodellen fra den absolutte høyden for vannstandsstigningen.

### 5.2. Finn oversvømt område

Trekk terrengmodellen fra den absolutte vannstigningen (i moh)

Raster Calculator (Prosessering verktøykasse/Raster calculator)

Velg følgende uttrykk: "Elv\_TotVannstigning@1" - "DTM@1"

- Reference layer(s): Lag du jobber med
- Cell Size: 1
- Output: Flomareal

| Parametere Logg<br>xpression                                                                                                    |                                                        |                    |      |                                       |          |       | <b></b> | Raster<br>calculator                                                                                                    |                                                                                             |
|----------------------------------------------------------------------------------------------------|--------------------------------------------------------|--------------------|------|---------------------------------------|----------|-------|---------|----------------------------------------------------------------------------------------------------|---------------------------------------------------------------------------------------------|
| Lag                                                                                                    | Operatorer                                             |                    |      |                                       |          |       |         | Denne algoritmen l                                                                                                    | ar                                                                                          |
| CA_GT500_hoyde_EucAll@1                                                                                                    | +                                                      | *                  | cos  | sin                                   | log 10   | AND   |         | algebraiske                                                                                                    |                                                                                             |
| DTM@1                                                                                                    | -                                                      | 1                  | acos | asin                                  | In       | OR    |         | rasterlag.                                                                                                    |                                                                                             |
| CA_GT500_stigning@1<br>CA_GT500_stigning_EucAll@                                                                                                    | · · ·                                                  | sqrt               | tan  | atan                                  | (        | )     |         | Resultatlaget vil få                                                                                                    | net                                                                                         |
|                                                                                                    | <                                                      | >                  | =    | !=                                    | <=       | >=    |         | med et uttrykk.<br>Uttrykket kan                                                                                                    |                                                                                             |
| "Elv_TotVannstigning@1" - "DTM                                                                                                    | @1"                                                    |                    |      |                                       |          |       |         | prosjekt. De følger<br>funksjonene støtte                                                                                                    | nde<br>'s                                                                                   |
| Ev_TotVannstigning@1" - "DTM                                                                                                    | @1"                                                    |                    |      |                                       |          |       |         | prosjekt. De følger<br>funksjonene støtte<br>også:<br>- sin(), cos(), tan()<br>atan2(), ln(), log1()                                                                                                    | nde<br>s                                                                                    |
| "Elv_TotVannstigning@1" - "DTM Forhåndsvalgte uttrykk NDVI                                                                                                    | @1*                                                    |                    |      | •                                     | Legg til | Lagre |         | prosjekt. De følger<br>funksjonene støtte<br>også:<br>- sin(), cos(), tan()<br>atan2(), ln(), log 10<br>Du kan velge utdat<br>utstrekning,<br>cellestørrelse og K7<br>Minste utstrekning<br>som dekker valgt(e                                                                                                    | ide<br>s<br>)()<br>as<br>as<br>as                                                           |
| Forhândsvalgte uttrykk NDVI eference layer(s) (used for automate                                                                                                    | @1"<br>ed extent, cellsize, ar                         | nd CRS) [optional] |      | •                                     | Legg til | Lagre |         | prosjekt. De følger<br>funksjonene støtte<br>også:<br>- sin(), cos(), tan()<br>atan2(), ln(), log IC<br>Du kan velge utdat<br>utstrekning,<br>cellestørrelse og KF<br>Minste utstrekning<br>som dekker valgt(e<br>referanselag vil<br>brukes dersom ikke                                                                                                    | ,<br>,<br>)0<br>as<br>as<br>as<br>,<br>)                                                    |
| Forhândsvalgte uttrykk  Forhândsvalgte uttrykk  NDVI  eference layer(s) (used for automate elementer valgt                                                                                                    | @1"<br>ed extent, cellsize, ar                         | nd CRS) [optional] |      | •                                     | Legg til | Lagre |         | <ul> <li>prosjekt. De følger<br/>funksjonene støtte<br/>også:         <ul> <li>sin(), cos(), tan()<br/>atan2(), ln(), log II</li> <li>Du kan velge utdat<br/>utstrekning,<br/>cellestørrelse og KR<br/>Minste utstrekning<br/>som dekker valgt(e<br/>referanselag vil<br/>brukes dersom ikke<br/>utstrekning oppgis.</li> <li>Minste cellestørrels</li> <li>utstrekning oppgis.</li> </ul> </li> </ul>         | nde<br>s<br>200<br>cas<br>RS.<br>2)                                                         |
| Forhåndsvalgte uttrykk  Forhåndsvalgte uttrykk  NDVI  eference layer(s) (used for automate ) elementer valgt ell size (use 0 or empty to set it auto 1 000000                                                     | @1"<br>ed extent, cellsize, ar<br>matically) [valgfri] | nd CRS) [optional] |      | •                                     | Legg til | Lagre |         | <ul> <li>prosjekt. De følger<br/>funksjonene støtte<br/>også:</li> <li>-sin(), cos(), tan()<br/>atan2(), ln(), log 10</li> <li>Du kan velge utdat<br/>utstrekning,<br/>cellestørrelse og K8<br/>Minste utstrekning<br/>som dekker valgt(e<br/>referanselag vil<br/>brukes dersom ikke<br/>utstrekning oppgis.<br/>Minste cellestørrels<br/>til valgt(e)</li> <li>referanselag vil</li> </ul>                   | nde<br>s<br>,00<br>aas<br>as<br>as<br>,                                                     |
| "Elv_TotVannstigning@1" - 'DTM         Forhåndsvalgte uttrykk         NDVI         eference layer(s) (used for automate)         elementer valgt         ell size (use 0 or empty to set it auto         1,000000 | @1"<br>ed extent, cellsize, ar<br>matically) [valgfri] | nd CRS) [optional] |      | · · · · · · · · · · · · · · · · · · · | Legg til | Lagre | ····    | <ul> <li>prosjekt. De følger<br/>funksjonene støtte<br/>også:</li> <li>- sin(), cos(), tan()<br/>atan2(), ln(), log 10</li> <li>Du kan velge utdat<br/>utstrekning,<br/>cellestørrelse og K3<br/>Minste utstrekning<br/>som dekker valgt(e<br/>referanselag vil<br/>brukes dersom ikke<br/>utstrekning oppgis<br/>Minste cellestørrels<br/>til valgt(e)</li> <li>referanselag vil<br/>brukes dersom</li> </ul> | ,<br>,<br>,<br>,<br>,<br>,<br>,<br>,<br>,<br>,<br>,<br>,<br>,<br>,<br>,<br>,<br>,<br>,<br>, |
| Forhåndsvalgte uttrykk  Forhåndsvalgte uttrykk  NDVI  eference layer(s) (used for automate elementer valgt iell size (use 0 or empty to set it auto 1,000000                                                      | @1"<br>ed extent, cellsize, ar<br>matically) [valgfri] | nd CRS) [optional] | 0%   | • • • • • • • • • • • • • • • • • • • | Legg til | Lagre |         | prosjekt. De følger<br>funksjonene støtte<br>også:<br>- sin(), cos(), tan()<br>atan2(), in(), log I()<br>Du kan velge utdat<br>utstrekning,<br>cellestørrelse og KR<br>Minste utstrekning<br>som dekker valgt(e<br>referanselag vil<br>brukes dersom ikke<br>utstrekning oppgis,<br>Minste cellestørrels<br>til valgt(e)<br>referanselag vil<br>brukes dersom                                                  | nde<br>s<br>,00<br>cas<br>RS.<br>)<br>:<br>:<br>:                                           |

### 5.3. Opprydding - Sett nullverdi for alle celler som har negativ verdi

Minus (-) verdier må fjernes fordi det er verdiene som ligger under vår terrengmodell.

Raster Calculator (Prosessering verktøykasse/Raster calculator)

- Velg følgende uttrykk: (("Flomareal@1">0)\*"Flomareal@1") / (("Flomareal@1">0)\*1 + ("Flomareal@1"<0)\*0)</p>
- Reference layer(s): Lag du jobber med
- Cell Size: 1
- Output: Flomareal\_pos

| Lg       Operatorer         Image: CA_GTS00_hoyde_EucAll@1       + + = cos sin log10 AND         Ev_TotVanstigning@1       - / acos asin in OR         CA_GTS00_stigning@1       - / acos asin in OR         CA_GTS00_stigning@1       - / acos asin in OR         CA_GTS00_stigning@1       - / acos asin in OR         CA_GTS00_stigning@1       - / acos asin in OR         CA_GTS00_stigning@1       - / acos asin in OR         CA_GTS00_stigning@1       - > = 1 = <= > =         Uttrykk       - > = 1 = <= > =         Uttrykk       - > = 1 = <= > =         Viffinareal@1">Operatorer       - / (Thomareal@1">Operatorer         Viffinareal@1">Operatorer       - / acos asin in OR         Resultataget vi fA       methode numeriske         verder operatorer       - > =         Viffinareal@1">Viffiomareal@1">Operatorer         Viffinareal@1">Operatorer       - / (Thomareal@1">Operatorer         viffinareal@1">Viffiomareal@1">/ ((Thomareal@1">O)*1 + (Thomareal@1*<0)*0)         Forhåndsvalgte uttrykk                                                                                                    | Parametere Logg                                                                                                    |                                                                |                    |                 |                                       |          |       |         | Raster                                                                                                    |
|----------------------------------------------------------------------------------------------------|----------------------------------------------------------------------------------------------------|----------------------------------------------------------------|--------------------|-----------------|---------------------------------------|----------|-------|---------|----------------------------------------------------------------------------------------------------|
| Lag       Operatorer                 CA. GT500, hoyde, EucAll@1<br>EV, TotVannstigning@1<br>CA. GT500, stigning@1<br>CA. GT500, stigning@1<br>CA. GT500, stigning@1<br>CA. GT500, stigning@1<br>CA. GT500, stigning.EucAll@<br>CA. GT500, stigning@1<br>CA. GT500, stigning@1                                                                                                    | xpression                                                                                                    |                                                                |                    |                 |                                       |          |       |         | calculator                                                                                                    |
| CA_GT500_hoyde_EucAll@1       + * * cos sin log10       AND         EV_TotVannstigning@1       - / acos asin ln OR       algeraiste         CA_GT500_stigning@1       - / acos asin ln OR       asin cos asin ln OR         CA_GT500_stigning_EucAll@       - / acos asin ln OR       Resultataget vil få sine verdier beregnet med et uttrykk.         Uttrykk       < > = i = <= >=       >=       Introde numeriske verdier beregnet med et uttrykk.         (('Fiomareal@1*>0)**Fiomareal@1*>0)*1 + ('Fiomareal@1*<0)*0)       * Legg til Lagre       sin(), cos(), tan(), atan2(), n(), log100         Forhåndsvalgte uttrykk       * Legg til Lagre       sind everdier bereklag vil førsterelag vil førsterelag vil                                                                                                    | Lag O                                                                                                    | peratorer                                                      |                    |                 |                                       |          |       |         | Denne algoritmen lar<br>deg utføre                                                                                                    |
| EV. (otVannstrgining@1       // accs asin in OR         Flomareal@1       // accs asin in OR         CA_GTS00_stigning@1       ^         CA_GTS00_stigning@1       ^         CA_GTS00_stigning@1          CA_GTS00_stigning@1          CA_GTS00_stigning@1          CHT          Forhåndsvalgte uttrykk          INDVI        Legg til         NDVI        Legg til         Legg til       Legg til       Legg til         uttrekning       ordekker valat(e)       valat(e)         referanselag vil       brukes dersom ikke       valat                                                                                                    | CA_GT500_hoyde_EucAll@1                                                                                                    | +                                                              | *                  | cos             | sin                                   | log 10   | AND   |         | algebraiske                                                                                                    |
| CA_GT500_stigning@1       ^       sqrt       tan       atan       ( )         CA_GT500_stigning_EucAll@       ^       sqrt       tan       atan       ( )         utrykk        =       !=       >=       !       werdier beregnet         Utrykk       (("Flomareal@1">0)*"Flomareal@1">0)*1 + ("Flomareal@1"<0)*0)                                                                                                    | Flomareal@1                                                                                                    | -                                                              | 1                  | acos            | asin                                  | In       | OR    |         | rasterlag.                                                                                                    |
| CHC_01300_stighting_tubering       Image: Charlen of the Vertuel Delegated and the Numericke states of the Vertuel Delegated and the Numericke states of the Numericke states of the N                                         | CA_GT500_stigning@1                                                                                                    | ^                                                              | sart               | tan             | atan                                  |          |       | i I I   | Resultatlaget vil få                                                                                                    |
| Uttrykke<br>Uttrykk<br>Uttrykke<br>(('Flomareal@1'>0)*'Flomareal@1'>0)*1 + ('Flomareal@1'<0)*0)]<br>Forhåndsvalgte uttrykk<br>NDVI<br>eference layer(s) (used for automated extent, cellsize, and CRS) [optional]<br>elementer valgt<br>ell size (use 0 or empty to set it automatically) [valgfri]<br>u,00000<br>0%                                                                                                    | CA_01500_stigning_EucAnd                                                                                                    |                                                                |                    |                 |                                       |          |       |         | med et uttrykk.                                                                                                    |
| Uttrykk       verder, operatorer         (("Flomareal@1">0)*"Flomareal@1">0)*1 + ("Flomareal@1"<0)*0)                                                                                                    |                                                                                                    |                                                                |                    |                 |                                       |          |       |         | inneholde numeriske                                                                                                    |
| O'fereranser in er         (('Flomareal@1'>0)*"Flomareal@1'>0)*1 + ('Flomareal@1'<0)*0)]                                                                                                    | Uttrykk                                                                                                    |                                                                |                    |                 |                                       |          |       |         | verdier, operatorer                                                                                                    |
| (("Flomareal@1">0)*"Flomareal@1">0)*1 + ("Flomareal@1"<0)*0)         (("Flomareal@1">0)*"Flomareal@1">0)*1 + ("Flomareal@1"<0)*0)         Forhåndsvalgte uttrykk         NDVI <ul> <li>Legg til</li> <li>Lagre</li> <li>starte valgt(e) referansela gvil)</li> <li>bridgefrig</li> <li>gementer valgt</li> <li>utstrekning oppiske</li> <li>utstrekning oppiske</li> <li>utstrekning</li> <li>utstrekning</li></ul>                                                                                                    |                                                                                                    |                                                                |                    |                 |                                       |          |       |         | og referanser utet                                                                                                    |
| (('Homareal@1>0)*'Homareal@1>0)*1 + ('Homareal@1<0)*0)]       prospect. De toigende funksjonene støttes også:         - sin0, cos0, tan0, atan20, ln0, log100       Du kan velge utdatas utstrekning, cellestørelse og KRS. Minste utstrekning som dekker valgt(e) referanselag vil brukes dersom ikke utstrekning som dekker valgt(e) referanselag vil brukes dersom ikke utstrekning oppis.         elementer valgt          all size (use 0 or empty to set it automatically) [valgfri]          0%       0%                                                                                                    |                                                                                                    |                                                                | all all a des      | المغذمي البرجيا |                                       |          |       |         | Viikariig lag i gjeldende                                                                                                    |
| Forhåndsvalgte uttrykk       - sin (), cos (), tan (), atan 2(), ln (), log 100         DU kan velge utdatas utsrekning, cellestørrelse og KRS.         eference layer (s) (used for automated extent, cellsize, and CRS) [optional]         elementer valgt         Ill size (use 0 or empty to set it automatically) [valgfri]         ,000000                                                                                                    | (("Flomareal@1">0)*"Flomareal@1"                                                                                                    |                                                                |                    |                 |                                       |          |       |         | I prociekt De telgende                                                                                                    |
| Forhåndsvalgte uttrykk       - sin(), cos(), tan(), atan2(), h(), log100         Du kan velge utdatas utstrekning, cellestørelse og KRS.         INDVI <ul> <li>Legg til</li> <li>Lagre</li> <li>Genenter valgt</li> <li>Il size (use 0 or empty to set it automatically) [valgfri]</li> <li>,000000</li> <li>Teranselag vil brukes dersom ike utstrekning opgis</li> <li>Avbrut</li> <li>D%</li> <li>Avbrut</li> <li>Avbrut</li> <li>Avbrut</li> <li>Avbrut</li> <li>Avbrut</li> <li>Legg til</li> <li>Lagre</li> <li>Som dekker valgt(e) referanselag vil brukes dersom ike utstrekning opgis</li> <li>Valgt(e) referanselag vil brukes dersom ike utstrekning opgis</li> <li>Avbrut</li> <li>D%</li> <li>Avbrut</li> </ul> <li>Avbrut</li>                                                                                                    | ((rionarcare 1 / o) rionarcare 1                                                                                                    | ) / (( Fiomareai@                                              | 01 >0)‴1 + ( ⊨ioma | areai@1 <0)~0)  |                                       |          |       |         | prosjekti De ipigende                                                                                                    |
| Forhåndsvalgte uttrykk       - sin(), cos(), tan(), atan2(), h(), log 100         DU kan velge utdatas utstrekning, cellestørrelse og KRS.       Du kan velge utdatas utstrekning, cellestørrelse og KRS.         Minste utstrekning       - sin(), cos(), tan(), atan2(), h(), log 100         Du kan velge utdatas       utstrekning, cellestørrelse og KRS.         Minste utstrekning       - sin(), cos(), tan(), atan2(), h(), log 100         Du kan velge utdatas       utstrekning, cellestørrelse og KRS.         Minste utstrekning       - sin(), cos(), tan(), atan2(), h(), log 100         Du kan velge utdatas       - sin(), cos(), tan(), atan2(), h(), log 100         Du kan velge utdatas       - sin(), cos(), tan(), atan2(), h(), log 100         Du kan velge utdatas       - sin(), cos(), tan(), atan2(), h(), log 100         Du kan velge utdatas       - sin(), cos(), tan(), atan2(), h(), log 100         Du kan velge utdatas       - sin(), cos(), tan(), atan2(), h(), log 100         Du kan velge utdatas       - sin(), cos(), tan(), atan2(), h(), log 100         Du kan velge utdatas       - sin(), cos(), tan(), atan2(), h(), log 100         Du kan velge utdatas       - sin(), cos(), tan(), atan2(), h(), log 100         Du kan velge utdatas       - sin(), cos(), tan(), atan2(), h(), log 100         Du kan velge utdatas       - sin(), tan(), atan2(), h(), log 100         Du kan velge utdatas       - sin                                                                                                    | ((final care 1 / o) final care 1                                                                                                    | ) / (( Fiomareai@                                              | 01 >0)~1 + ( Fioma | area(@1<0)~0)   |                                       |          |       |         | funksjonene støttes                                                                                                    |
| Forhåndsvalgte uttrykk         NDVI <ul> <li>Legg til</li> <li>Lagre</li> <li>startelse og KRS.</li> <li>Minste utstrekning, cellestørrelse og KRS.</li> <li>Minste utstrekning som dekker valgt(e) referanselag vil brukes dersom ikke utstrekning oppgis.</li> <li>Minste cellestørrelse og KRS.</li> <li>Minste utstrekning oppgis.</li> <li>Minste cellestørrelse og KRS.</li> <li>Minste utstrekning oppgis.</li> <li>Minste cellestørrelse og KRS.</li> <li>Minste utstrekning oppgis.</li> <li>Minste cellestørrelse til valgt(e) referanselag vil brukes dersom ikke utstrekning avgis.</li> <li>Minste cellestørrelse til valgt(e) referanselag vil brukes dersom ikke utstrekning oppgis.</li> <li>Minste dersom ikke utstrekning oppgis.</li> <li>Minste cellestørrelse til valgt(e) referanselag vil brukes dersom ikke utstrekning oppgis.</li> <li>Minste dersom ikke utstrekning oppgis.</li> <li>Minste cellestørrelse til valgt(e) referanselag vil brukes dersom ikke utstrekning oppgis.</li> <li>Minste dersom ikke utstrekning oppgis.</li> <li>Minste dersom ikke utstrekning oppgis.</li> <li>Minste dersom ikke utstrekning oppgis.</li> <li>Minste dersom ikke utstrekning oppgis.</li> <li>Minste dersom ikke utstrekning oppgis.</li> <li>Minste dersom ikke utstrekning oppgis.</li> <li>Minste dersom ikke utstrekning oppgis.</li> <li>Minste dersom ikke utstrekning dersom ikke utstrekning oppgis.</li> <li>Minste dersom ikke utstrekning ville brukes dersom ikke utstrekning ville brukes dersom ikke utstrekning ville brukes dersom ikke utstrekning ville brukes dersom ikke utstrekning ville brukes dersom ikke utstreknike dersom ikke utstrekning ville bruke dersom</li></ul>                                                                                                    |                                                                                                    | ) / (( Fiomareai@                                              | 01 >0)~1 + ( Floma | areai@i<0)~0)   |                                       |          |       |         | funksjonene støttes<br>også:                                                                                                    |
| Forhåndsvalgte uttrykk       atan20, h0, log 100         NDVI <ul> <li>Legg til</li> <li>Lagre</li> <li>Legg til</li> <li>Lagre</li> <li>Minste utstrekning, cellestørrelse og KRS.</li> <li>Minste utstrekning som dekker valgt(e) referanselag vil brukes dersom ikke utstrekning oppjs.</li> <li>Minste utstrekning oppjs.</li> <li>Minste utstreknister oppjs.</li> <li>Minste utstrekn</li></ul>                                                                                                    |                                                                                                    | ) / (( Fiomareai@                                              | )1 >0)°1 + ( Floma | areai@1<0)~0)   |                                       |          |       |         | funksjonene støttes<br>også:                                                                                                    |
| Forhåndsvalgte uttrykk       Du kan velge utdatas utsrekning, cellestørrelse og KRS.         NDVI <ul> <li>Legg til</li> <li>Lagre</li> <li>Du kan velge utdatas utsrekning, cellestørrelse og KRS.</li> <li>Minste utsrekning som dekker valgt(e) referanselag vil brukes dersom ikke utsrekning oppgis.</li> <li>Minste cellestørrelse til valgt(e) referanselag vil brukes dersom ikke utsrekning oppgis.</li> <li>Minste cellestørrelse til valgt(e) referanselag vil brukes dersom ikke utsrekning oppgis.</li> <li>Minste cellestørrelse til valgt(e) referanselag vil brukes dersom ikke utsrekning oppgis.</li> <li>Minste cellestørrelse til valgt(e) referanselag vil brukes dersom ikke utsrekning oppgis.</li> <li>Minste cellestørrelse til valgt(e) referanselag vil brukes dersom ikke utsrekning oppgis.</li> <li>Minste cellestørrelse til valgt(e) referanselag vil brukes dersom ikke utsrekning oppgis.</li> <li>Minste cellestørrelse til valgt(e) referanselag vil brukes dersom ikke utsrekning oppgis.</li> <li>Minste cellestørrelse til valgt(e) referanselag vil brukes dersom ikke utsrekning oppgis.</li> <li>Minste cellestørrelse til valgt(e) referanselag vil brukes dersom ikke utsrekning oppgis.</li> <li>Minste cellestørrelse til valgt(e) referanselag vil brukes dersom ikke utsrekning oppgis.</li> <li>Minste cellestørrelse til brukes dersom ikke utsrekning oppgis.</li> <li>Minste cellestørrelse til valgt(e) referanselag vil brukes dersom ikke utsrekning oppgis.</li> <li>Minste cellestørrelse til valgt(e) referanselag vil brukes dersom ikke utsrekning oppgis.</li> <li>Minste cellestørrelse til valgt(e) referanselag vil brukes dersom ikke utsrekning valgte ikke dersom ikke utsrekning valgte ikke dersom ikke utsrekning valgte ikke dersom ikke utsrekning valgte ikke dersom ikke utsreknike dersom ikke utsrekning valgte ikke dersom ikke utsre</li></ul>                                                                                                    |                                                                                                    | ) / (( Fiomareai@                                              | 11 >0)*1 + ( Fioma | ireai@1 <0)~0)  |                                       |          |       |         | funksjonene støttes<br>også:<br>- sin(), cos(), tan(),                                                                                                    |
| Image: Contrained output to set it automatically) [valgfri] <ul> <li>Legg til</li> <li>Legg til</li> <li>Legg t</li></ul>                                                                                                    |                                                                                                    | ) / (( Fiomareai@                                              | 11 >0)~1 + ( Floma | rea(@1 <0)~0)   |                                       |          |       |         | <ul> <li>- sin(), cos(), tan(),<br/>atan2(), ln(), log10()</li> </ul>                                                                                                    |
| NDVI <ul> <li>Legg til</li> <li>Lagre</li> <li>cellestivrelse og KRS.</li> <li>Minste utstrekning som dekker valgt(e)</li> <li>referanselag vil</li> <li>brukes dersom ikke</li> <li>utstrekning oppis.</li> <li>Minste utstrekning oppis.</li> <li>Minste valgt</li> <li>utstrekning oppis.</li> <li>Valgt(e)</li> <li>referanselag vil</li> <li>brukes dersom ikke</li> <li>valgt(e)</li> <li>referanselag vil</li> <li>brukes dersom ikke</li> <li>valgt(e)</li> <li>referanselag vil</li> <li>brukes dersom</li> </ul> 0%     Avbrut                                                                                                    |                                                                                                    | ) / (( Fiomareai@                                              | 1 >0)~1 + ( Fioma  | reai@1 <0)~0)   |                                       |          |       |         | - sin(), cos(), tan(),<br>atan2(), ln(), log10()                                                                                                    |
| NDVI       ▼       Legg til       Lagre         cellestorrelse og KRS.       Minste utstrekning som dekker valgt(e) referanselag vil brukes dersom ikke utstrekning oppis.         elementer valgt          ell size (use 0 or empty to set it automatically) [valgfri]          t,000000       Image: transelag vil brukes dersom                                                                                                    | Forhåndsvalgte uttrykk                                                                                                    | ) / (( Fiomareai@                                              | 1 >0)~1 + ( Fioma  | reai@1 <0)~0)   |                                       |          |       |         | <ul> <li>Josjekt: De holgehoe<br/>funksjonene støttes<br/>også:</li> <li>- sin(), cos(), tan(),<br/>atan2(), ln(), log 10()</li> <li>Du kan velge utdatas</li> </ul>                                                                                                    |
| Avbryt                                                                                                    | Forhåndsvalgte uttrykk                                                                                                    | ) / (( Fiomareai@                                              | 1 >U)~I + ( Fioma  | reai@1 <0)~0)   |                                       |          |       |         | <ul> <li>Josjekt De holgenoe<br/>funksjonene støttes<br/>også:</li> <li>sin(), cos(), tan(),<br/>atan2(), ln(), log10()</li> <li>Du kan velge utdatas<br/>utstrekning,</li> </ul>                                                                                                    |
| eference layer(s) (used for automated extent, cellsize, and CRS) [optional] elementer valgt el size (use 0 or empty to set it automatically) [valgfri] u,000000                                                                                                    | Forhåndsvalgte uttrykk                                                                                                    | ) / (( Fiomareai@                                              | 1 >0)~1 + ( Fioma  | rea(@1 <0)~0)   | •                                     | Legg til | Lagre |         | <ul> <li>posjekt: De polgenoe<br/>funksjonene støttes<br/>også:</li> <li>- sin(), cos(), tan(),<br/>atan2(), ln(), log 10()</li> <li>Du kan velge utdatas<br/>utstrekning,<br/>cellestørrelse og KRS.</li> </ul>                                                                                                    |
| eference layer(s) (used for automated extent, cellsize, and CRS) [optional] elementer valgt ell size (use 0 or empty to set it automatically) [valgfri] t,000000                                                                                                    | Forhåndsvalgte uttrykk                                                                                                    | ) / (( Fiomareai@                                              | 1 >0)~1 + ( Fioma  | reai@1 <0)~0)   | •                                     | Legg til | Lagre |         | <ul> <li>posjekt poljelnog<br/>funksjonene støttes<br/>også:</li> <li>sin(), cos(), tan(),<br/>atan2(), ln(), log 10()</li> <li>Du kan velge utdatas<br/>utstrekning,<br/>cellestørrelse og KRS.</li> <li>Minste utstrekning</li> </ul>                                                                                                    |
| elementer valgt elementer valgt utstrekning oppgis. Utstrekning oppgis. Utstrekning utstrekning oppgis. Utstrekning oppgis. Ut | Forhåndsvalgte uttrykk                                                                                                    | ) / (( Fiomareai@                                              | 1 >0)~1 + ( FIOM2  | reai@1 <0)~0)   | •                                     | Legg til | Lagre |         | <ul> <li>posjekt poljelnoe<br/>funksjonene støttes<br/>også:</li> <li>sin(), cos(), tan(),<br/>atan2(), ln(), log10()</li> <li>Du kan velge utdatas<br/>utstrekning,<br/>cellestørrelse og KRS.</li> <li>Minste utstrekning<br/>som dekker valgt(e)</li> </ul>                                                                                                    |
| Lipementer valgt     Image: Second Second Seco                           | Forhåndsvalgte uttrykk           NDVI           eference layer(s) (used for automated eference layer(s) (used for automated eference layer(s) (used for automated eference layer(s) (used for automated eference layer(s) (used for automated effective) (used for automated effective) (used for automated ef | ) / (( Fiomareai@                                              | nd CRS) [optional] | rreai@1 <0)™0)  | •                                     | Legg til | Lagre |         | <ul> <li>posjekt: De polgenoe<br/>funksjonene støttes<br/>også:</li> <li>- sin(), cos(), tan(),<br/>atan2(), ln(), log10()</li> <li>Du kan velge utdatas<br/>utstrekning,<br/>cellestørrelse og KRS.</li> <li>Minste utstrekning<br/>som dekker valgt(e)<br/>referanselag vil<br/>brukee dersom ikke</li> </ul>                                                                                                    |
| ell size (use 0 or empty to set it automatically) [valgfri]<br>1,000000                                                                                                    | Forhândsvalgte uttrykk NDVI eference layer(s) (used for automated e                                                                                                    | extent, cellsize, a                                            | nd CRS) [optional] | rreal@1 <0)~0)  | •                                     | Legg til | Lagre |         | <ul> <li>posjekt polgenoe</li> <li>funksjonene støttes</li> <li>også:</li> <li>sin(), cos(), tan(),<br/>atan2(), ln(), log 10()</li> <li>Du kan velge utdatas<br/>utstrekning,</li> <li>cellestørrelse og KRS.</li> <li>Minste utstrekning<br/>som dekker valgt(e)</li> <li>referanselag vil</li> <li>brukes dersom ikke</li> <li>utstrekning opprøis.</li> </ul>                                                                                                    |
| 1,000000                                                                                                    | Forhåndsvalgte uttrykk NDVI eference layer(s) (used for automated elementer valgt                                                                                                    | xtent, cellsize, a                                             | nd CRS) [optional] | rreal@1 <0)~0)  | ~                                     | Legg til | Lagre |         | <ul> <li>posjekt polgenice</li> <li>funksjonene støttes</li> <li>også:</li> <li>sin(), cos(), tan(),<br/>atan2(), ln(), log 10()</li> <li>Du kan velge utdatas<br/>utstrekning,</li> <li>cellestørrelse og KRS.</li> <li>Minste utstrekning<br/>som dekker valgt(e)<br/>referanselag vil</li> <li>brukes dersom ikke<br/>utstrekning oppgis.</li> <li>Minste cellestørrelse</li> </ul>                                                                                                    |
| 1,00000 Erikes dersom                                                                                                    | Forhåndsvalgte uttrykk           NDVI           eference layer(s) (used for automated el elementer valgt           ell size (use 0 or empty to set it automated el elementer valgt                                                                                                    | ) / (( Fiomareai@<br>extent, cellsize, a<br>tically) [valgfri] | nd CRS) [optional] | rreal@1 <0)™0)  | · · · · · · · · · · · · · · · · · · · | Legg til | Lagre |         | <ul> <li>posjekt polgenoe<br/>funksjonene støttes<br/>også:</li> <li>sin(), cos(), tan(),<br/>atan2(), ln(), log10()</li> <li>Du kan velge utdatas<br/>utstrekning,<br/>cellestørrelse og KRS.</li> <li>Minste utstrekning<br/>som dekker valgt(e)<br/>referanselag vil<br/>brukes dersom ikke<br/>utstrekning oppgis.</li> <li>Minste cellestørrelse<br/>til valgt(e)</li> </ul>                                                                                                    |
| 0% Avbryt                                                                                                    | Forhândsvalgte uttrykk NDVI eference layer(s) (used for automated el elementer valgt ell size (use 0 or empty to set it automated elementer valgt)                                                                                                    | ) / (( Fiomareai@<br>extent, cellsize, a<br>tically) [valgfri] | nd CRS) [optional] | rreal@1 <0)™0)  | •                                     | Legg til | Lagre |         | <ul> <li>posjekt poljelnoe<br/>funksjonene støttes<br/>også:</li> <li>sin(), cos(), tan(),<br/>atan2(), ln(), log10()</li> <li>Du kan velge utdatas<br/>utstrekning,<br/>cellestørrelse og KRS.</li> <li>Minste utstrekning<br/>som dekker valgt(e)<br/>referanselag vil</li> <li>brukes dersom ikke<br/>utstrekning oppgis.</li> <li>Minste cellestørrelse<br/>til valgt(e)<br/>referanselag vil</li> </ul>                                                                                                    |
| 0% Avbryt                                                                                                    | Forhåndsvalgte uttrykk NDVI eference layer(s) (used for automated elementer valgt el size (use 0 or empty to set it automational) 1,000000                                                                                                    | ) / (( Fiomareai@<br>extent, cellsize, a<br>tically) [valgfri] | nd CRS) [optional] | rreal@1 <0)™0)  | •                                     | Legg til | Lagre |         | <ul> <li>posjekt polgenice</li> <li>posjekt polgenice</li> <li>polgenice</li> <li>polgenice</li></ul>                                                                                                    |
|                                                                                                    | Forhândsvalgte uttrykk NDVI eference layer(s) (used for automated e elementer valgt el size (use 0 or empty to set it automat 1,000000                                                                                                    | xtent, cellsize, a<br>ically) [valgfri]                        | nd CRS) [optional] | reai@1 <0)"0)   |                                       | Legg til | Lagre | ····    | <ul> <li>posjekt polgenice</li> <li>posjekt polgenice</li> <li>polgenice</li> <li>polgenice</li></ul>                                                                                                    |
|                                                                                                    | Forhândsvalgte uttrykk NDVI eference layer(s) (used for automated e elementer valgt elesize (use 0 or empty to set it automat 1,000000                                                                                                    | ) / (( Fiomareai@<br>extent, cellsize, a<br>tically) [valgfri] | nd CRS) [optional] | 0%              |                                       | Legg til | Lagre | · · · · | <ul> <li>posjekt polgenice</li> <li>posjekt polgenice</li> <li>polsekt polgenice</li> <li>polsekt polgenice</li> <li>polsekt polgenice</li> <li>polsekt polgenice</li> <li>polsekt polgenice</li> <li>polsekt polgenice</li> <li>polsekt polgenice</li> <li>polsekt polgenice</li> <li>polsekt polgenice</li> <li>polsekt polgenice</li> <li>polsekt polsekt polgenice</li> <li>polsekt polsekt polsek</li></ul> |

## 5.4. Reklassifiser alle stigningsverdiene til et felles heltall (Integer)

Vi skal konvertere aktsomhetsområdene til vektordata. Verdiene må da gjøres om til heltall (Integer). Dette kan f.eks. gjøres ved å reklassifisere alle stignings-verdiene (desimaltallene for stigningsnivå) til en felles verdi.

Raster Calculator (Prosessering verktøykasse/Raster calculator)

- Velg følgende uttrykk: ("Flomareal\_pos@1">0)\*1
   Setter verdien til alle celler med verdi over 0 til 1.
- Reference layer(s): Lag du jobber med
- Cell Size: 1
- Output: Flomareal\_int

| arametere Logg                                                                                                    |                                                |                    |      |                                       |          |       | *    | Raster                                                                                                    |
|----------------------------------------------------------------------------------------------------|------------------------------------------------|--------------------|------|---------------------------------------|----------|-------|------|----------------------------------------------------------------------------------------------------|
| pression                                                                                                    |                                                |                    |      |                                       |          |       |      | calculator                                                                                                    |
| ag                                                                                                    | Operatorer                                     |                    |      |                                       |          |       | _    | Denne algoritmen lar<br>deg utføre                                                                                                    |
| Flomareal_pos@1<br>Elv_TotVannstigning@1<br>Flomareal@1<br>CA_GT500_stigning@1<br>CA_GT500_stigning_FucAll@                    | +                                              | *                  | cos  | sin                                   | log 10   | AND   |      | algebraiske                                                                                                    |
|                                                                                                    | - /                                            | 1                  | acos | asin                                  | ln (     | OR )  |      | rasterlag.<br>Resultatlaget vil få                                                                                                    |
|                                                                                                    |                                                | sqrt               | tan  |                                       |          |       |      |                                                                                                    |
| 4 b                                                                                                    |                                                | >                  | =    | !=                                    | <=       | >=    |      | med et uttrykk.                                                                                                    |
| (                                                                                                    |                                                |                    |      |                                       |          |       |      | prosjekt. De følgende<br>funksjonene støttes<br>også:                                                                                                    |
| orhåndsvalgte uttrykk                                                                                                    |                                                |                    |      |                                       |          |       |      | prosjekt. De følgende<br>funksjonene støttes<br>også:<br>- sin(), cos(), tan(),<br>atan2(), ln(), log 10()<br>Du kan velge utdatas                                                                                                    |
| Forhåndsvalgte uttrykk                                                                                                    |                                                |                    |      | •                                     | Legg til | Lagre |      | prosjekt. De følgende<br>funksjonene støttes<br>også:<br>- sin(), cos(), tan(),<br>atan2(), ln(), log1(0)<br>Du kan velge utdatas<br>utstrekning,<br>cellestørrelse og KRS.<br>Minste utstrekning<br>som dekker valat(e)                                                                                                    |
| Forhåndsvalgte uttrykk NDVI ference layer(s) (used for automate                                                                | d extent, cellsize, an                         | nd CRS) [optional] |      | •                                     | Legg til | Lagre |      | prosjekt. De følgende<br>funksjonene støttes<br>også:<br>- sin(), cos(), tan(),<br>atan2(), ln(), log 10()<br>Du kan velge utdatas<br>utstrekning,<br>cellestørrelse og KRS.<br>Minste utstrekning<br>som dekker valgt(e)<br>referanselag vil<br>brukes dersom ikke                                                                                                    |
| Forhåndsvalgte uttrykk NDVI ference layer(s) (used for automate elementer valgt                                                | d extent, cellsize, an                         | nd CRS) [optional] | <br> | •                                     | Legg til | Lagre |      | prosjekt. De følgende<br>funksjonene støttes<br>også:<br>- sin(), cos(), tan(),<br>atan2(), In(), log10()<br>Du kan velge utdatas<br>utstrekning,<br>cellestørrelse og KRS.<br>Minste utstrekning<br>som dekker valgt(e)<br>referanselag vil<br>brukes dersom ikke<br>utstrekning oppgis.                                                                                |
| Forhåndsvalgte uttrykk NDVI ference layer(s) (used for automate elementer valgt Il size (use 0 or empty to set it autor        | d extent, cellsize, an<br>natically) [valgfri] | nd CRS) [optional] |      | ~                                     | Legg til | Lagre |      | prosjekt. De følgende<br>funksjonene støttes<br>også:<br>- sin(), cos(), tan(),<br>atan2(), ln(), log 10()<br>Du kan velge utdatas<br>utstrekning,<br>cellestørrelse og KRS.<br>Minste utstrekning<br>som dekker valgt(e)<br>referanselag vil<br>brukes dersom ikke<br>utstrekning oppgis.<br>Minste cellestørrelse<br>til valgt(e)<br>referanselag vil                  |
| Forhândsvalgte uttrykk NDVI ference layer(s) (used for automate elementer valgt Il size (use 0 or empty to set it autor 000000 | d extent, cellsize, an<br>natically) [valgfri] | nd CRS) [optional] |      | · · · · · · · · · · · · · · · · · · · | Legg til | Lagre | ···· | prosjekt. De følgende<br>funksjonene støttes<br>også:<br>- sin(), cos(), tan(),<br>atan2(), In(), log10()<br>Du kan velge utdatas<br>utstrekning,<br>cellestørrelse og KRS.<br>Minste utstrekning<br>som dekker valgt(e)<br>referanselag vil<br>brukes dersom ikke<br>utstrekning oppgis.<br>Minste cellestørrelse<br>til valgt(e)<br>referanselag vil<br>brukes dersom  |
| Forhåndsvalgte uttrykk NDVI ference layer(s) (used for automate elementer valgt Il size (use 0 or empty to set it autor 000000 | d extent, cellsize, an<br>natically) [valgfri] | nd CRS) [optional] | 0%   | •                                     | Legg til | Lagre | ···· | prosjekt. De følgende<br>funksjonene støttes<br>også:<br>- sin(), cos(), tan(),<br>atan2(), ln(), log 10()<br>Du kan velge utdatas<br>utstrekning,<br>cellestørrelse og KRS.<br>Minste utstrekning<br>som dekker valgt(e)<br>referanselag vil<br>brukes dersom ikke<br>utstrekning oppgis.<br>Minste cellestørrelse<br>til valgt(e)<br>referanselag vil<br>brukes dersom |

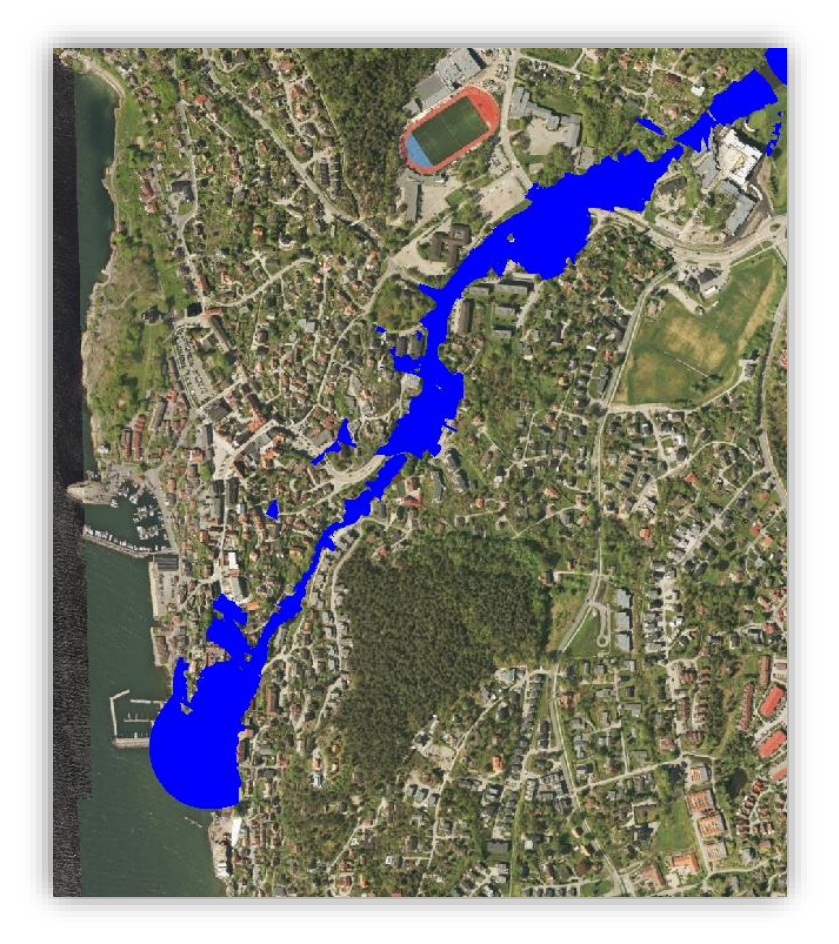

#### 5.5. Konvertere aktsomhetsområdene til vektordata

Polygoniser (raster til vektor) (Raster/Konvertering/Polygoniser (raster til vektor))

- Input raster: **Flomareal\_int**
- Name of field to create: Hva du vil f.eks. Hensynssone
- Vektorisert: Ønsket navn for sluttresultat / eventuelt la det stå tomt for å lagre resultatet som midlertidig fil.

| Parametere Logg                                                                                                    |                                                                     |
|----------------------------------------------------------------------------------------------------|---------------------------------------------------------------------|
| inndatalag                                                                                                    |                                                                     |
| Flomareal_int [EPSG:25833]                                                                                                    | •                                                                   |
| ândnummer                                                                                                    |                                                                     |
| Bånd 1 (Gray)                                                                                                    |                                                                     |
| lavn på feltet som skal opprettes                                                                                                    |                                                                     |
| lensynssone                                                                                                    |                                                                     |
| Piksler henger sammen på åtte sider istedenfor fire                                                                                                    |                                                                     |
| Avanserte parametere                                                                                                    |                                                                     |
| ektorisert                                                                                                    |                                                                     |
| Lagre til midlertidig fil]                                                                                                    |                                                                     |
| DAL/OGR konsollkall                                                                                                    |                                                                     |
| pytrions -miguai_porygonize_C;/Qoi5_Laseroataviorkshop/kurs datapakke/Dim, tit C; (Users (tmbujbl/AppDa<br>b57b9e29012a4da18c03f061e6d52faf/OUTPUT,gpkg -b 1 -f "GPKG" OUTPUT Hensynssone | ara frocai (i embl/bi ocessiud _ \ostato 1209548010410 \C/9103111AL |
|                                                                                                    |                                                                     |
| 0%                                                                                                    | Avbryi                                                              |

GRATULERER! – Du har nå gjennomført en forenklet flomanalyse!

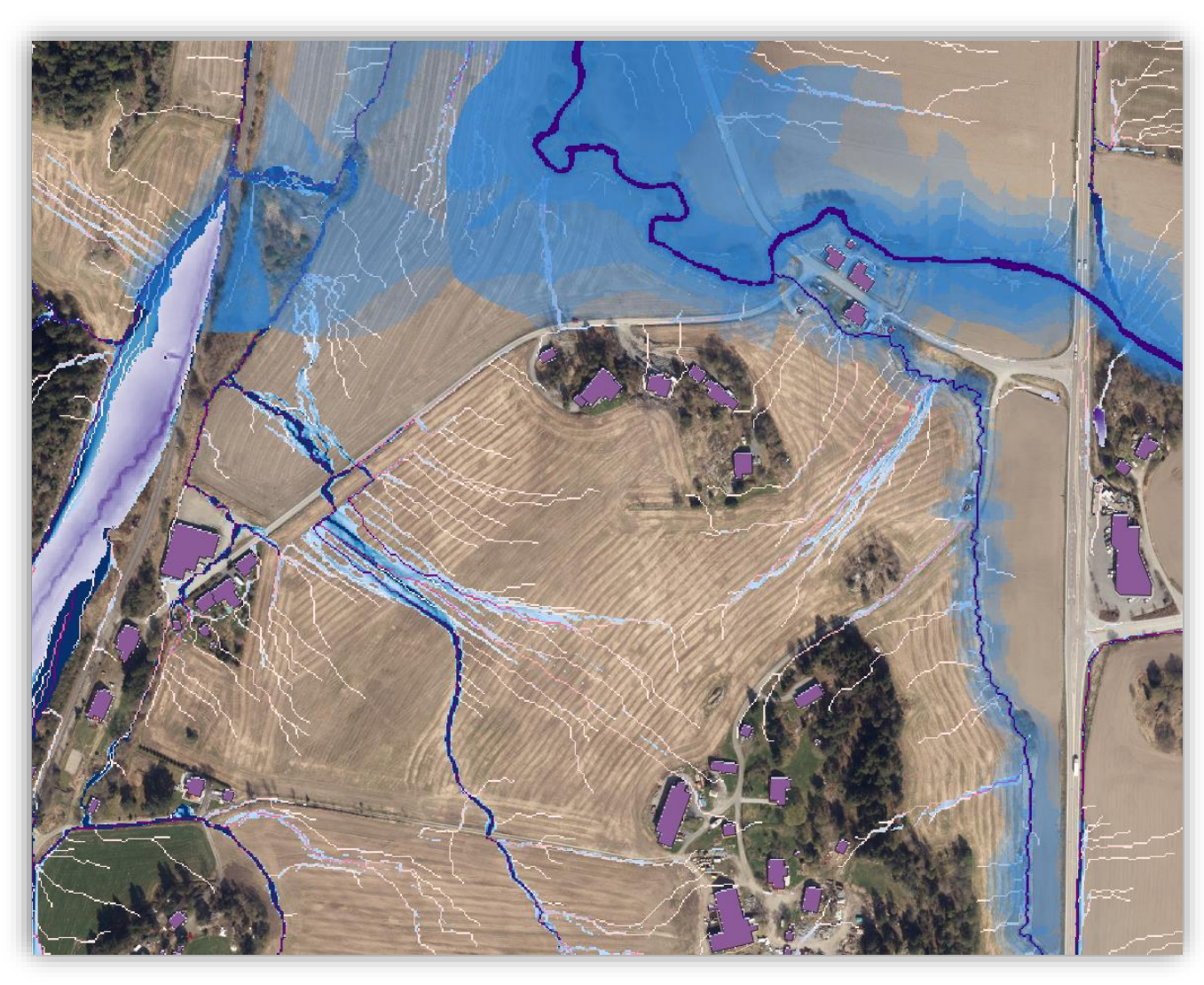

## 6.0. Sett sammen det du har lært, og du kan lage Aktsomhetskart flom med flere moment

«Elveflom etter NVEs formel» viser vannstandsstigning som blir større jo større nedbørsareal. I bildet er flomvannstand lagt inn med 1m terskler med forskjellig gjennomsiktighet.

Dreneringslinjer «SingleFlow» (rød linje) drenerer ett piksel til laveste nabopiksel og gir en tynn linje i terrengets lavbrekk (Starter ved 500m2)

Dreneringslinjer «MultiFlow» (Blå linjer/skygger) drenerer ett piksel til alle piksler som er lavere enn seg selv og gir en bredpenslet linje i terrengets lavbrekk. (Starter ved 500m2)

Lavpunkt/Forsenkning (lilla)viser areal som ikke har naturlig drenering der vann vil samle seg om det ikke ligger en stikkrenne eller grunnen naturlig er godt drenert.

## 7.0. Omvei(er)

## Fra punkt 1.2.4

\* (Av og til feiler denne formelen hos noen installasjoner. Se alternativ i 2 step bakerst i dokumentet)

Når formel for å brenne ned vann 10m feiler, kan man kjøre følgende 2 stepp:

1. Kjør rasterkalkulator og beregn "-11m" på "Elver-og-Bekk\_raster". Dette gir verdien -10 på vannpikslene i resultatfilen.

| Q                | <ul> <li>Rasterets dekkevne</li> </ul>                 |     |                       |        |
|------------------|--------------------------------------------------------|-----|-----------------------|--------|
| 🧿 Informasjon    |                                                        |     | 100,0 %               | 4      |
| 🔆 Kilde          | ▼ Ingen dataverdi                                      |     |                       |        |
| 💕 Symbologi      | Nulldataverdi udengert                                 |     |                       |        |
| Gjennomsiktighet | Ekstra nulldatave di 0                                 |     |                       |        |
| Histogram        | <ul> <li>Innstillinger for gjennomsiktighet</li> </ul> | :   |                       |        |
| ristogram        | Gjennomsiktighetsbånd Ingen                            |     |                       | •      |
| 🞸 Opptegning     | Liste over gjennomsiktige piksler                      |     |                       |        |
| 🖏 Pyramider      | Fra                                                    | Til | Prosent gjennomsiktig | -<br>- |
|                  |                                                        |     |                       |        |

Ved kjøring av denne kalkulasjonen må nullverdi "0" være valgt.

|                                        |                                |      |      |      | Resultatlag   |                  |                         |                       |                          |
|----------------------------------------|--------------------------------|------|------|------|---------------|------------------|-------------------------|-----------------------|--------------------------|
| DTM2@1<br>DTM_med-Bj                   | /gg@1                          | 201  |      |      | Utdatalag     | C:\              | qgisdata \Vestby2\Elver | _og_Bekkraster_Senket | 10.tif 🚳 .               |
| Elver_og_Bek<br>Elver-og-Bek           | kraster_Senket10<br>k raster@1 | J@1  |      |      | Utdataforma   | Ge               | OTIFF                   |                       |                          |
| bygning_rast                           | er@1                           |      |      |      | Valgt lags ut | strekning        |                         |                       |                          |
|                                        |                                |      |      |      | X min 59      | 1889,50000       | \$                      | X maks 605            | 520 <mark>,</mark> 50000 |
|                                        |                                |      |      |      | Y min 65      | 93399,50000      | \$                      | Y maks 661            | 4610,50000               |
|                                        |                                |      |      |      | Kolopper 1    | 631              |                         | Rader 212             | 11                       |
|                                        |                                |      |      |      |               |                  |                         |                       |                          |
|                                        |                                |      |      |      | Utdata-KRS    | EP               | SG:25832 - ETRS89 / U   | IM zone 32N           |                          |
|                                        |                                |      |      |      | ✓ Legg til re | sultat i prosjek | tet                     |                       |                          |
| Operatorer                             |                                |      |      |      |               |                  |                         |                       |                          |
| +                                      | *                              | sqrt | cos  | sin  | tan           | log 10           | (                       |                       |                          |
| -                                      | 1                              | ^    | acos | asin | atan          | In               | )                       |                       |                          |
|                                        | >                              | =    | !=   | <=   | >=            | AND              | OR                      |                       |                          |
| <                                      | min                            | max  |      |      |               |                  |                         |                       |                          |
| <<br>abs                               |                                |      |      |      |               |                  |                         |                       |                          |
| <<br>abs                               | /kk                            |      |      |      |               |                  |                         |                       |                          |
| <<br>abs                               | /kk                            | n 11 |      |      |               |                  |                         |                       |                          |
| <br>abs<br>Ikulatoruttry<br>Elver-og-B | <b>/kk</b><br>ekk_raster@1     | -11  |      |      |               |                  |                         |                       |                          |
| <<br>abs<br>Ikulatoruttn<br>Elver-og-B | <b>/kk</b><br>ekk_raster@1     | -11  |      |      |               |                  |                         |                       |                          |

Legg inn "-11" og utdatafil (F.eks: "Elver\_og\_Bekkeraster\_Senket10") i kalkulator.
2. Så slår du sammen "DTM\_med-bygg" med "Elver\_og\_Bekkeraster\_Senket10". (Nå må du fjerne avkryssing på nullverdier igjen før du starter).

| 🔇 Sammensatt utvalg                                                                                                    | ×                                                                                                |
|----------------------------------------------------------------------------------------------------|--------------------------------------------------------------------------------------------------|
| DTM2 [EPSG:25832]       ✓ DTM_med-Bygg [EPSG:25832]       DTM_med_Bygg_og_Vann [EPSG:25832]       ✓ Elver_og_Bekkraster_Senket10 [EPSG:25832]       Elver-og-Bekk_raster [EPSG:25832]       bygning_raster [EPSG:25832] | Velg alle<br>Tøm utvalg<br>Inverter utvalg<br>Legg til fil(er)<br>Legg til mappe<br>OK<br>Cancel |

Velg de to datasettene som skal slås sammen

Velg utdatafil (F.eks:"**DTM\_med-Bygg-og-Elv** ") og kjør.

| Slå sammen                                                                                                    |
|----------------------------------------------------------------------------------------------------|
|                                                                                                    |
| arameter Logg                                                                                                    |
| datalag                                                                                                    |
| sementer valgt                                                                                                    |
| Hent pseudofargetabell fra det første laget                                                                                                    |
| Plasser hver inndstafi i et eget bånd                                                                                                    |
| Jatatype                                                                                                    |
| 20132                                                                                                    |
| Avanserte parametere                                                                                                    |
| Pikselverdi i inndata som skal tolkes som nulldata [valgfri]                                                                                                    |
| like satt                                                                                                    |
| Tilordne angitt nulldataverdi til utdata [valgfri]                                                                                                    |
| , like sait                                                                                                    |
| Flere opprettelsesinnstillinger (optional)                                                                                                    |
| Profil Standard                                                                                                    |
| Nava                                                                                                    |
|                                                                                                    |
| Image: Sjekk gyldighet     Hjelp       Flere kommandolinjeparametre [valgfri]                                                                                                    |
| mmenslått                                                                                                    |
| /qgisdata/vestby2/DTM_med_Bygg_og_Vann.bf                                                                                                    |
| Åpne utdatafil etter at algoritmen er kjørt                                                                                                    |
| AL/OGR konsolikali                                                                                                    |
| rthon 3 -m gdal_merge -ot Float 32 -of GTiff -o C:/qgisdata/Vestby2/DTM_med_Bygg_og_Vann.tifoptfile C:\Users\kritom\AppData\Loca\\Temp/processing_b50081269f2b4d028e04076ed1febb53/22a10a81b47849e98e1e90436faaf035/mergeInputFiles.txt |
|                                                                                                    |
| 0%                                                                                                    |
| r onn satsvis nroses                                                                                                    |
|                                                                                                    |

Gå tilbake til neste punkt i oppskriften.